Kort- og Matrikelstyrelsen Rentemestervej 8 2400 København NV Telefon 35 87 50 50 Telefax 35 82 25 70

## Brugervejledning

i

## sagsbehandling

til

# SIM

| Em  | ine          |                                                                 | Sic             |
|-----|--------------|-----------------------------------------------------------------|-----------------|
| Sag | sinddata - ( | overordnede funktioner                                          | . 1             |
|     | Sagstransa   | ıktion                                                          | . 1             |
|     | Oversigt o   | over sagstypetransaktioner                                      | . 4             |
| Fun | ktioner un   | der sagsinddata generelle bemærkninger                          | 6               |
|     | ANV          | Anvendelsesstatus (brugsforhold)                                | 7               |
|     | AOF          | Arealoverførsler                                                | 8               |
|     | AOFA         | Aflagt offentligt vejareal overført                             | 9               |
|     | AOFH         | Arealoverførsel - overførsel af helt matr.nr.                   | 10              |
|     | AOFHL        | Arealoverførsel - del af matr.nr. der får nyt litra             | 11              |
|     | AOFHM        | Arealoverførsel - del af matr.nr. der får nyt stamnr            | 12              |
|     | AOFV         | arealoverførsel til offentlig vei                               | 13              |
|     | AOFVL        | Arealoverførsel til offentlig vei samt tildeling af nyt litra   | 14              |
|     | AOFVM        | Arealoverførsel til offentlig vei der har matr.nr.              | 15              |
|     | AÆND         | Arealændring for et matr.nr.                                    | 16              |
|     | BER          | Berigtigelse af matrikelkortet                                  | 17              |
|     | BREV         | Brevrekvisitioner                                               | 18              |
|     | FØEF         | Før- og efternoteringsrekvisition til approbationsskrivelsen    | 20              |
|     | GMAT         | Genoprettelse af matr nr der har været udgået                   | $\frac{-2}{21}$ |
|     | INDM         | Inddragelse af matring, der nur verer dagaet                    | 22              |
|     | LOD          | Tilføjer statusoplysninger for en lod                           | 23              |
|     | MAT          | Matrikulering                                                   | 25              |
|     | MATK         | Matrikulering ved kendelse                                      | 26              |
|     | MATX         | Matrikulering ved ekspropriation                                | 27              |
|     | MNR          | Tilføjer statusoplysninger for et matr.nr.                      | 28              |
|     | NOT          | Noteringsændringer (jordrente og skov)                          | 30              |
|     | NOT2         | Notering af medvurderet matr. nr                                | 31              |
|     | NOTH         | Noteringsændringer (hovednotering)                              | 32              |
|     | NOTS         | Samnotering af matr nre                                         | 33              |
|     | NYB          | Nyheregning                                                     | 34              |
|     | REGN         | Angivelse af afgifter og gebyrer for sagen                      | 35              |
|     | SAM          | Sammenlægning af matr nre (ejendomme matrikulært)               | 37              |
|     | SAME         | Sammenlægning af ejendomme (noteringsmæssigt)                   | 38              |
|     | SFOR         | Skelforretning                                                  | 39              |
|     | SKOV         | Endring af skovnotering og fredskovsareal                       | 40              |
|     | SLUT         | Angivelse af slutmeldingsårsag målehenvisning og point          | 43              |
|     | SUDT         | Sønderivsk udstykning, deling og tildeling af matr. nr. til lod | 45              |
|     | SUP          | Supplerende ændringer                                           | 47              |
|     | SUPM         | Supplerende måling                                              | 48              |
|     | TTEXT        | Tekst til tilføjelsesdelen                                      | 49              |
|     | TÆND         | Intern ændring af skel                                          | 51              |
|     | UDSE         | Udstykning af eiendom                                           | 52              |
|     | UDSFF        | Udstykning fra flere matr nre                                   | 53              |
|     | UDT          | Udstykning deling og tildeling af matr nr til lod               | 55              |
|     | UTFXT        | Tekst til ændringsdelen                                         | 57              |
|     | VIRP         | Rerigtigelse af vei nå matrikelkortet                           | 59              |
|     | VIOM         | Vei omlagt                                                      | 60              |
|     | 1 3 0111     |                                                                 | 00              |

| VJOP  | Vej optaget                                                    | 61 |
|-------|----------------------------------------------------------------|----|
| VJSL  | Vej slettet                                                    | 62 |
| VJUD  | Udskillelse af offentligt vejareal                             | 63 |
| VJUDL | Udskillelse af offentligt vejareal samt tildeling af nyt litra | 64 |

#### Funktionsskift

+----+ | Rækkefølgenr: 10 | | Ny funktion: NOT |

Dette er et pop-up billede, som kun indeholder to felter, der kan beskrives således:

- FELT BESKRIVELSE
- Rækkefølgenr Er allerede udfyldt med det første ledige nr., f.eks. 40. Hvis der er behov for en anden rækkefølge (f.eks. 29) trykkes på tasten, der flytter til forrige felt, og det ønskede rækkefølgenr. indtastes.
- Ny funktion Skal udfyldes eller rettes for hver gang en ny sagstype ønskes. Herefter trykkes på tasten svarende til 'Ny funktion' i menulinien og det ønskede billede kommer frem.

Felterne Rækkefølgenr og Ny funktion kan også bruges til

- at kalde eksisterende billeder frem med,
- at foretage søgning af andre forekomster af en bestemt sagstype/funktion, og
- at finde ud af hvilken sagstype/funktion et bestemt rækkefølgenummer har.

Beskrivelse af hvordan de enkelte taster i menulinien virker:

- TASTER BESKRIVELSE
- 'Udfør' Bruges når feltet Ny funktion er udfyldt med en sagstype/funktion for at komme ind på billedet.
- 'Søg' Bruges når man ønsker at se hvilken sagstype/funktion et bestemt rækkefølgenummer har. Feltet skal være tomt. Tast derefter et rækkefølgenummer og tryk på 'Søg'. Nu kommer sagstypen/funktionen frem. For at komme videre skal man trykke på 'Stop søgning'.

Kan også bruges når man ønsker at se hvilke andre billeder, der findes af en bestemt sagstype/funktion. Den pågældende sagstype/funktion skal stå i feltet Ny funktion og feltet Rækkefølgenr skal være blankt. Når der trykkes på 'Søg' vil første eksemplars rækkefølgenummer komme frem, og menulinien ændres til:

'Næste' For hver gang der trykkes på 'Næste', kommer næste eksemplars rækkefølgenummer frem, indtil der enten trykkes på 'Stop søgning' eller teksten 'No more rows' kommer

| SIM- | Sags  | behan | dlin | σ  |
|------|-------|-------|------|----|
| OINT | JULGO | oonan |      | £. |

frem.

'Retur' Bruges når man ønsker at komme tilbage til sagstransaktionsbilledet.

'Næste rkfnr' Bruges når man ønsker at se, hvad næste ledige rækkefølgenummer er.

'Færdig' Bruges når man ønsker at komme helt ud af systemet.

- 'Hjælp' Bruges når man ønsker at få hjælp
  - nemlig denne beskrivelse,
  - om tasterne i systemet, eller
  - for et enkelt felt.

## Sagstransaktion

| Slut   |
|--------|
| + <br> |
|        |
| 1 1    |
|        |
|        |
|        |
|        |
| -      |

Beskrivelse af de enkelte felter:

#### FELT BESKRIVELSE

| Journalnr    | <ul> <li>Skal altid udfyldes. Et journalnummer ser f.eks. således ud: 'U1993/12345B'.</li> <li>Indtastningslettelser er indlagt, f.eks.:</li> <li>Journalart = U skal ikke tastes,</li> <li>kun de to sidste tal skal tastes i journalår,</li> <li>foranstillede nuller i løbenr kan undlades,</li> <li>, (komma) kan bruges i stedet for /,</li> <li>indtastes 0 (nul) genbruges sidst indtastet journalnr., og</li> <li>indtastes -5 kaldes en pop-up, hvorfra et af de sidste fem benyttede journalnumre kan vælges.</li> </ul> |
|--------------|----------------------------------------------------------------------------------------------------|
| Rækkefølgenr | Er allerede udfyldt med det første ledige nr. Ved en ny sag startes med nr. 10, og der tælles op med 10 for hver ny sagstype eller ny funktion. Hvis der er behov for en anden rækkefølge (f.eks. 19) trykkes på tasten, der flytter til forrige felt, og det ønskede rækkefølgenr. indtastes.                                                                                                    |
| Ny funktion  | Skal udfyldes for hver gang en ny sagstype/funktion ønskes. Herefter trykkes på tasten svarende til 'Ny funktion' i menulinien og det ønskede billede kommer frem.                                                                                                    |
|              | Felterne Rækkefølgenr og Ny funktion kan også bruges til at kalde eksisterende                                                                                                    |

Side 2

billeder frem med.

| Skemaet                              | Indeholder fire søjler, nemlig                                                                                                    |  |  |  |
|--------------------------------------|----------------------------------------------------------------------------------------------------|--|--|--|
| Rkf.                                 | ) For hver gang, der oprettes en ny funktion,<br>) fremkommer en række i skemaet med oplysning                                                                                                    |  |  |  |
| Туре                                 | ) om rækkefølgenummer, sagstype/funktion og f.eks.<br>) hvilke matr.nre., der er berørt eller hvad den                                                                                                    |  |  |  |
| Yderligere) på gælder<br>oplysninger | ) Efterhånden som sagen bliver slutmeldt, vil der<br>) i søilen 'Slut' fremkomme onlysning om hvordan                                                                                                    |  |  |  |
| Slut                                 | <ul> <li>) issifer order fremioning only interval</li> <li>) slutmeldingen er gået. Følgende koder kan fore-</li> <li>) komme:</li> <li>) 'OK' = der er ikke fundet nogen fejl ved denne</li> <li>) sagstransaktion,</li> <li>) 'ADV' = der er opstået noget, der er tvivlsom,</li> <li>) men slutmeldingen fortsætter,</li> <li>) 'FEJL' = der er opstået en fejl, så slutmel-</li> <li>) dingen af denne sagstransaktion ikke</li> <li>) kan fuldføres.</li> <li>) 'STOP' = der er opstået en alvorlig fejl, så</li> <li>) der ikke kan slutmeldes yderligere i</li> <li>) denne sag.</li> </ul>                                                                                                    |  |  |  |
| SLUFO(F19)                           | <ul> <li>(Slutmeldingsforberedelse)</li> <li>Når funktionen SLUFO begyndes, bliver der igangsat en slutmeldingsforberedelse op til det rækkefølgenr., som står i feltet Rkfnr.</li> <li>På denne måde kan man styre, hvor langt SLUFO skal køre - om alle (indtil nu) indtastede sagstransaktioner (sagstyper m.m.) skal behandles, eller blot nogle få af dem. Næste gang SLUFO igangsættes, fortsættes fra det rækkefølgenr., hvortil SLUFO sidst var kommet.</li> <li>Sagsbehandleren kan, mens SLUFO kører, fortsætte med at indtaste sagstransaktioner, eller hvad man nu har lyst til, f.eks. "logge ud" for at gå hjem. SLUFO færdigbehandler transaktionerne og tilbagerapporterer, hvordan det er gået.</li> </ul> |  |  |  |

Beskrivelse af hvordan de enkelte menupunkter (taster) i menulinien virker:

#### TASTER BESKRIVELSE

- 'Detaljeret'Når skemaet indeholder nogle rækker kan man, efter at have(F17)flyttet markøren til en bestemt række, trykke på tasten svarende til 'Detaljeret' i<br/>menulinien for at komme ind i det tid- ligere indtastede billede, f.eks. for at<br/>foretage rettelser.
- 'Ny funktion' Bruges når feltet 'Ny funktion' er udfyldt med en sagstype/funktion, der ønskes oprettet og for derefter at komme ind på billedet. Bruges ligeledes når et

|                          | rækkefølge                                                                                                    | nr. for en eksisterende funktion er angivet, for at komme ind på denne.                                                                                                    |
|--------------------------|----------------------------------------------------------------------------------------------------|----------------------------------------------------------------------------------------------------|
| 'Slufo'<br>(F19)         | Bruges når                                                                                                    | man ønsker, at få sat slutmeldingen igang.                                                                                                    |
| 'Apuk'<br>(F20)          | Bruges når<br>skrivelse.                                                                                                    | man ønsker, at få lavet et udkast til approbations-                                                                                                    |
| 'Skift ydropl'<br>(PF3)  | Ved tryk på tasten svarende til 'Skift ydropl' skifter indhol-<br>det i skemaet således at kun sagstyper/funktioner, hvor SLUFO fandt fejl bliver<br>vist og feltet 'Yderligere oplysninger' til evt. fejltekster for den enkelte<br>sagstransaktion. Trykkes igen på tasten kommer de oprindelige oplysninger frem i<br>skemaet. |                                                                                                    |
| 'Inddataliste'<br>(PF2)  | Når der er<br>ved at trykl                                                                                                    | behov for en inddataliste, vil en sådan blive lavet<br>de på denne tast.                                                                                                    |
| 'Rkfnr rediger'<br>(PF4) | Hvis en tidl<br>nummer, ka<br>rækkefølger<br>det er a<br>rækkefølger                                                                                                    | ligere indsat række har fået et forkert rækkefølge<br>an man, ved at trykke på tasten svarende til 'Rkfnr rediger', få ændret<br>n. Der fremkommer en 'pop-up' med teksten 'Angiv et nyt rkfnr', når<br>angivet, trykkes på 'Returntasten' (den knækkede pil) og<br>nummer og evt. placering i skemaet ændres. |
| 'Hjælp'                  | Bruges når                                                                                                    | man ønsker at få hjælp<br>- nemlig denne beskrivelse,<br>- om tasterne i systemet, eller<br>- for et enkelt felt.                                                                                                    |
| 'Hovedmenu'<br>(F8)      | Bruges når<br>vælge en ar                                                                                                    | man ønsker at komme tilbage til hovedmenuen for at<br>iden funktion.                                                                                                    |
| 'Søg'                    | Bruges, når<br>Står markør                                                                                                    | r markøren står i en af søjlerne i tabellen, til at søge frem til en række.<br>ren i søjlen:                                                                                                    |
|                          | Rkfnr.:<br>Type:                                                                                                    | Angives et rkfnr., der ønskes fundet.<br>Angives en sagstype/funktion, der ønskes fundet.                                                                                                    |

<sup>~</sup>SAG

-+

#### Oversigt over sagstypetransaktioner

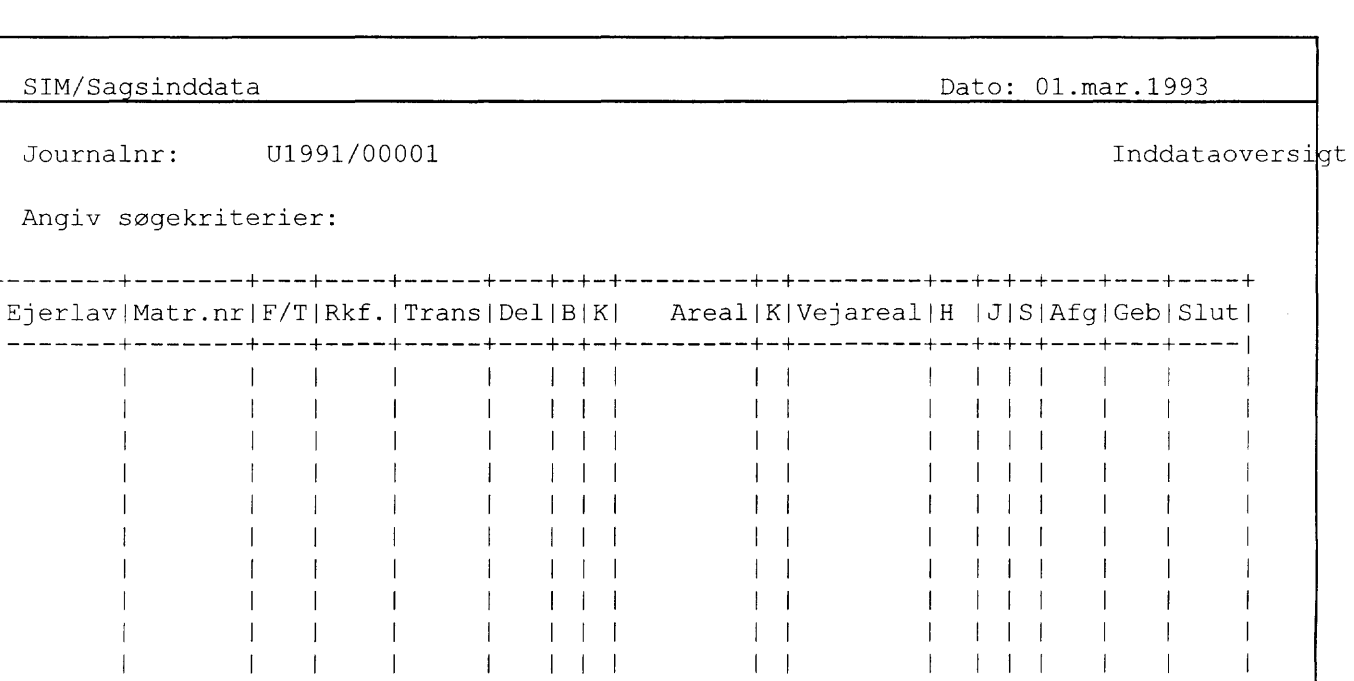

Detaljeret(F17) Matrnr sorteret(F18) Rkfnr sorteret(F19) >

1

Beskrivelse af de enkelte felter:

#### FELT M.V. BESKRIVELSE

Journalnr Er udfyldt.

Angiv søgekriterier:

| Ejerlav  | Ovenover de fem søjler i skemaet, nemlig 'Ejerlav', 'Matr.nr', 'F/T', 'Rkf.' og<br>'Type' findes fem felter, hvor der kan angives specielle søgekriterier, f.eks.<br>angive en bestemt ejerlavskode        |
|----------|----------------------------------------------------------------------------------------------------|
| Matr.nr. | i 'Ejerlav', der bevirker, at kun sagstransaktioner fra dette ejerlav bliver<br>udtrukket.                                                                                                    |
| F/T      | <ul> <li>) De tre felter er 'rullefelter', hvor forskellige logiske og</li> <li>) sammenlignende udtryk kan angives:</li> <li>) AND, OR, =, !=, &lt;, &lt;=, &gt;, =&gt;.</li> <li>) Eksempler:</li> </ul> |
| Rkf.     | ) '> 330' i 'Rkfnr.' vil udtrække rækker<br>) med rkfnr. større end 330. '!= FRA' i 'F/T' vil udtrække rækker, der                                                                                         |
| Туре     | ) ikke indeholder FRA.                                                                                                    |

Skemaet

Indeholder ialt 16 søjler, nemlig

| 'Ejerlav'  | = | Selvforklarende,                          |
|------------|---|-------------------------------------------|
| 'Matr.nr'  | = | - ,                                       |
| 'F/T'      | = | Angivelse af FRA, TIL ell. FOR,           |
| 'Rkf.'     | = | Rækkefølgenummer,                         |
| 'Trans'    | = | Sagstype (sagstransaktion),               |
| 'Del'      | = | Delnummer,                                |
| 'B'        | = | Beregningsmåde,                           |
| 'K'        | = | Kode vedr. areal,                         |
| 'Areal'    | = | Selvforklarende,                          |
| 'K'        | = | Kode vedr. vejareal,                      |
| 'Vejareal' | = | Selvforklarende,                          |
| 'H'        | = | Hovednoteringskode,                       |
| 'J'        | = | Jordrentenoteringskode,                   |
| 'S'        | = | Skovnoteringskode,                        |
| 'Afg'      | = | Afgift (J - N),                           |
| 'Geb'      | = | Gebyr (J - N), og                         |
| 'Slut'     | = | Angivelse af hvordan en slutmelding er gå |
|            | ( | et.                                       |

Beskrivelse af hvordan de enkelte menupunkter (taster) i menulien virker:

| TAST                  | BESKRIVELSE                                                                                                    |
|-----------------------|----------------------------------------------------------------------------------------------------|
|                       | Der findes to generelle søgemuligheder, nemlig                                                                                                    |
| 'Matrar sorteret'     | - enten ved at trykke på tasten svarende til                                                                                                    |
| 'Refnr sorteret'      | - eller på                                                                                                    |
| KKIII Softeret        | afhængig hvilken sorteringsorden, der ønskes. Hvis der ikke er angivet specielle<br>søgekriterier, (se ovenfor) kommer alle oplysninger frem, ellers de oplysninger,<br>der er peget på. |
|                       | Ved 'Matrnr sorteret' er rækkefølgen ejerlav, matr.nr., rkfnr.                                                                                                    |
|                       | Ved 'rkfnr sorteret' er rækkefølgen rkfnr, F/T, ejerlav, matr.nr.                                                                                                    |
| 'Retur/sags-<br>type' | Bruges når man ønsker at komme ud af dette billede, markøren<br>stilles i en 'pop-up' klar til indtastning af en ny sagstype, eller for at gå til en<br>anden funktion.                  |
| 'Vis fejl'            | Bruges til at vise fejlmeddelelsen fra SLUFO i en popup, hvis der er nogen.                                                                                                    |
| 'Rkfnr rediger'       | Hvis en tidligere indsat række har fået et forkert rækkefølge-<br>nummer, kan man, ved at trykke på tasten PF2 få ændret rækkefølgen.                                                    |

#### Generelle bemærkninger til sagstyper:

| Suppl. tekst          | Et "rullefelt", der kan udfyldes med tekst, der ønskes i forlængelse af standardtype-<br>teksten.                                   |
|-----------------------|----------------------------------------------------------------------------------------------------|
| Rettelse af tekstfelt | Kan gøres direkte, hvorefter der vil komme et blinkende " <b>R</b> ", som tegn på en tekst er rettet.                               |
| Gebyr                 | Sagstyper, der kræver gebyr, er udfyldt med Ja. (kan ændres til nej).                                                               |
| Afgift                | Som ved gebyr.                                                                                                    |
| Udfør                 | Opdaterer billedets oplysninger i databasen.                                                                                        |
| Bevar (F18)           | Opdaterer billedets oplysninger i databasen, men billedet (sagstypen) bevares med en del oplysninger til brug ved nye indtasninger. |

## ANV

```
SIM/Sagsinddata Dato: 01.jun.1993
Journalnr: U1992/02881 Sagstype: ANV
Rækkefølgenr: 130 Tilstand: tilføj
For
Ejerlav Matr.nr
Anvendelsstatus:
Tekst:
```

#### Bruges ved notering/ændring af brugsforhold. Jfr. bkg. nr. 106/1991, § 23.

| Anvendelsesstatus | Skal altid udfyldes. Mulige værdier er:              |
|-------------------|------------------------------------------------------|
|                   | '-' = 'Notering om brugsforhold slettet'             |
|                   | 'B' = 'Notering om brugsforhold (lejemål) foretaget' |

## AOF

| SIM/Sagsinddata                      |                     |                        |                                             | Dato: | 1.jun.1993 |
|--------------------------------------|---------------------|------------------------|---------------------------------------------|-------|------------|
| Journalnr: U19<br>Rækkefølge nr: 130 | )<br>992/02881<br>) | Sagstype:<br>Tilstand: | AOF<br>tilføj                               |       | Gebyr: J   |
| Fra<br>Ejerlav Matr.nr<br>andet      | Til<br>Ejerlav Ma   | tr.nr                  | Areal:<br>og kode:<br>Vejareal:<br>og kode: |       | Delnr:     |
| Fra-tekst:                           | Arealoverf          | ørsel til ma           | tr.nr.                                      |       |            |
| Til-tekst:                           | Arealoverf          | ørsel fra ma           | tr.nr.                                      |       |            |

#### Bruges ved:

- 1) arealoverførsel af del af matr.nr. til tilgrænsende matr.nr. og
- 2) arealoverførsel af helt matr.nr. til tilgrænsende ejendom. (Matrikelnummeret udgår). Jfr. bkg. nr. 106/1991, §§ 13, 14 og 15.
- NB: Hvis der f.eks. er skovnotering på nummeret, der udgår, sker der IKKE automatisk ændring af noteringen på det matr.nr., der modtager arealet.

| Fra-ejerlav  | ) Her gælder, at enten<br>) skal 'Fra ejerlay' og                                                                                                    |
|--------------|----------------------------------------------------------------------------------------------------|
| Fra-matr.nr  | <ul> <li>) 'Fra-matr.nr' være ud-</li> <li>) fyldt, eller også skal</li> </ul>                                                                                   |
| andet        | ) 'andet' være det.                                                                                                    |
| Bemærkninger | Feltet (rullefelt) 'andet' bruges, når der er arealoverførsel fra umatrikuleret område, (f.eks. Vesterhavet)                                                     |
| Til-matr.nr  | Kun matr.nre. fra 1 til 6999 kan benyttes.                                                                                                    |
| Arealkode    | Eneste mulige værdi er:<br>'U' der betyder, at Fra-matr.nr. skal udgår af matriklen, og evt. notering, som<br>Fra-matr.nr. indgår, automatisk bliver a'jourført. |

Vejarealkode Eneste mulige værdi er:

'U', der betyder, at vejareal for Fra-matr.nr. fremtidigt bliver = 0. Skal kun bruges når vejareal ikke automatisk bliver 0 ved overførslen af vejareal.

Delnr. Delnummer vil så blive angivet ved både 'Fra- og 'Til-matr.nr.' i approbationsskrivelsen.

## AOFA

```
      SIM/Sagsinddata
      Dato: 01.jun.1993

      Journalnr:
      U1992/02881
      Sagstype: AOFA

      Rækkefølge nr:
      130
      Tilstand: tilføj

      Fra
      Til

      Ejerlav Matr.nr
      Ejerlav Matr.nr
      Suppl.tekst

      Areal:
      og kode:

      Til-tekst:
      Aflagt offentligt vejareal overført
```

Bruges ved arealoverførsel fra aflagt offentlig vej. Jfr. bkg. 106/1991, §14, stk. 3.

Fra-matr.nr. Kun 7000-nre. kan benyttes.

Arealkode Eneste mulige værdi er:

'U', der betyder, at Fra-matr.nr. skal udgå af matriklen.

## AOFH

| SIM/Sagsinddata                      |                                        |                                                      | Dato: 01.jun.1993 |  |
|--------------------------------------|----------------------------------------|------------------------------------------------------|-------------------|--|
| Journalnr: U19<br>Rækkefølge nr: 130 | )<br>992/02881<br>)                    | Sagstype: AOFH<br>Tilstand: tilføj                   | Gebyr: J          |  |
| Fra<br>Ejerlav Matr.nr               | Til<br>Ejerlav Ma                      | tr.nr                                                |                   |  |
| Fra-tekst:                           | Overført v<br>ejendommen<br>Se noterin | ed arealoverførsel<br>matr.nr.<br>gsforhold nedenfor | til               |  |

Bruges ved arealoverførsel af helt matr.nr., når matr.nr. skal bevares. Består modtagerejendommen af flere matr.nre., skal disse (eller m.fl.) angives i fra-teksten. Jfr. bkg. 106/1991, §§ 13, 14 og 15.

## AOFHL

| SIM/Sagsinddata                      |                                                             |                                                 | Dato: 01.jun.1993                  |
|--------------------------------------|-------------------------------------------------------------|-------------------------------------------------|------------------------------------|
| Journalnr: U19<br>Rækkefølge nr: 130 | 92/02881 Sagst<br>Tilst                                     | ype: AOFHL<br>and: tilføj                       | Gebyr: J                           |
| Fra<br>Ejerlav Matr.nr               | Til<br>Delnr Ejerlav                                        | Matr.nr                                         | Modtagerejendom<br>Ejerlav Matr.nr |
|                                      | Areal:<br>Vejareal:<br>Beregning                            | r:                                              |                                    |
| Fra-tekst:                           | Areal tildelt matr<br>og overført ved ar<br>dommen matr.nr. | e.nr. < <mat>&gt;<br/>ealoverførsel til d</mat> | ejen-                              |
| Til-tekst:                           | Fremkommet ved are<br>matr.nr.<br>Se noteringsforhol        | aloverførsel fra<br>d nedenfor                  |                                    |

#### TILDELER NYT MATR.NR. (med litra).

Bruges ved arealoverførsel af del af matr.nr. til en ejendom, der ikke er tilgrænsende. Består modtagerejendommen af flere matr.nre., skal disse (eller m.fl.) angives i frateksten. Jfr. bkg. 106/1991, §§ 13, 14 og 15. ſ

## AOFHM

| SIM/Sagsinddata                      |                                                        |                                                   | Dato: 01            | .jun.1993           |
|--------------------------------------|--------------------------------------------------------|---------------------------------------------------|---------------------|---------------------|
| Journalnr: U19<br>Rækkefølge nr: 130 | 092/02881 Sag<br>) Til                                 | gstype: AOFHM<br>stand: tilføj                    |                     | Gebyr: J            |
| Fra<br>Ejerlav Matr.nr               | Til<br>Delnr Ejerlav                                   | Matr.nr                                           | Modtager<br>Ejerlav | rejendom<br>Matr.nr |
|                                      | Areal:<br>Vejarea<br>Beregni                           | al:<br>.ng:                                       |                     |                     |
| Fra-tekst:                           | Areal tildelt ma<br>og overført ved<br>dommen matr.nr. | atr.nr. < <mat>&gt;<br/>arealoverførsel til</mat> | ejen-               |                     |
| Til-tekst:                           | Fremkommet ved a matr.nr.                              | arealoverførsel fra                               |                     |                     |

Bruges i Sønderjylland ved overførsel af areal, der tildeles nyt matr.nr. (Nyt stamnr.) Består modtagerejendommen af flere matr.nre., skal disse (eller m.fl.) angives i fra-teksten. Jfr. bkg. 106/1991, §§ 13, 14 og 15.

## AOFV

```
SIM/Sagsinddata Dato: 01.jun.1993

Journalnr: U1992/02881 Sagstype: AOFV

Rækkefølge nr: 130 Tilstand: tilføj

Fra Til

Ejerlav Matr.nr Ejerlav Matr.nr Suppl.tekst

Areal:

og kode:

Vejareal:

og kode:

Fra-tekst: Arealoverførsel til offentlig vej
```

## Bruges ved arealoverførsel til offentlig vej, der har litra. Jfr. bkg. 106/1991, § 14, stk. 3.

#### I rubrikken "supplerende tekst" anføres oplysninger om vej status og navn.

| Til-matr.nr  | Skal altid udfyldes. (Kun 7000 nre. kan benyttes.).                                                                                                    |
|--------------|----------------------------------------------------------------------------------------------------|
| Arealkode    | Eneste mulige værdi er:                                                                                                    |
|              | 'U' der betyder, at fra matr.nr. skal udgår af matriklen                                                                                                    |
| Vejarealkode | Eneste mulige værdi er:                                                                                                    |
|              | 'U', der betyder, at vejareal for Fra-matr.nr. fremtidigt bliver = 0. Skal<br>kun bruges, når vejareal ikke automatisk bliver 0 ved overførslen af vejareal. |

## AOFVL

| SIM/Sagsinddata                             |                                     | Dato: 01.jun.1993   |
|---------------------------------------------|-------------------------------------|---------------------|
| Journalnr: U1992/02881<br>Rækkefølgenr: 130 | Sagstype: AOFVL<br>Tilstand: tilføj |                     |
| Fra                                         | -4-44                               | Til                 |
| Ejerlav Matr.nr K Areal                     | K Vejareal <br>-+-+                 | Ejerlav Matr.nr     |
|                                             |                                     | Beregningsmåde:     |
|                                             |                                     | Areal:<br>Vejareal: |
| ++-+                                        | -+-+                                | Geokommune:         |
| Tekst for: Ejerlav Mat                      | r.nr                                |                     |

#### Bruges ved arealoverførsel til offentlig vej, der skal have litra. Jfr. bkg. 106/1991, § 14, stk. 3.

| Fra           | Her anføres de matr.nre., der skal afgive areal.                                                                                                    |
|---------------|----------------------------------------------------------------------------------------------------|
| Matr.nr. kode | Eneste mulige værdi er:                                                                                                    |
|               | 'U', der betyder, at Fra-matr.nr. skal udgå af matriklen.                                                                                                    |
| Vejarealkode  | Eneste mulige værdi er:                                                                                                    |
|               | <ul> <li>'U', der betyder, at vejareal for Fra-matr.nr. fremtidigt</li> <li>bliver = 0. Skal bruges, når vejareal ikke automatisk bliver</li> <li>0 ved overførslen af vejareal.</li> </ul> |
| Geokommune    | Kan udfyldes med en kommunekode, når ejerlavet er beliggende i to kommuner.                                                                                                    |
|               |                                                                                                    |

#### HUSK KORTBLADNR. PÅFØRES PÅ MNR.

## AOFVM

| SIM/Sagsinddata                             |                                     | Dato: 01.jun.1993     |
|---------------------------------------------|-------------------------------------|-----------------------|
| Journalnr: H1992/02881<br>Rækkefølgenr: 130 | Sagstype: AOFVM<br>Tilstand: tilføj |                       |
| Fra                                         | ±-+                                 | Til                   |
| Ejerlav Matr.nr K Areal                     | +-++<br> K Vejareal <br>+-+         | Ejerlav Matr.nr       |
|                                             |                                     |                       |
|                                             |                                     | Areal:                |
|                                             |                                     | Vejareal:             |
| <br> ++-+-+                                 | <br>+-+                             | Suppl.tekst           |
| Suppl.tekst:<br>+                           | <br>+                               |                       |
| Tekst for: Ejerlav Matr                     | .nr Areal ændret som f              | ølge af vejregulering |

Bruges ved vejsager i Sønderjylland. Jfr. bkg. 106/1992, § 14, stk.3.

Matr.nr. kode Eneste mulige værdi er:

'U', der betyder, at Fra-matr.nr. skal udgå af matriklen.

Areal Skal altid udfyldes.

Vejarealkode Eneste mulige værdi er: 'U' der betyder, at vejareal for Fra-matr.nr. fremtidigt = 0. Skal kun bruges, når vejareal ikke automatisk bliver 0 ved overførslen af vejareal.

### AÆND

```
SIM/Sagsinddata Dato: 01.jun.1993

Journalnr: U1992/02881 Sagstype: AÆND

Rækkefølge nr: 130 Tilstand: tilføj

For

Ejerlav Matr.nr Suppl.tekst

Areal:

og kode:

Vejareal:

og kode:

Beregningsmåde:

Tekst: Areal ændret som følge af
```

#### Bruges ved berigtigelser o.lign., hvor der skal rettes arealer.

| Skal altid udfyldes<br>'+', der betyder, a<br>'-', der betyder, at<br>'N', der betyder, a<br>med 'N'. Tekste | s. Mulige værdier er:<br>at areal skal tillægges,<br>t areal skal fratrækkes, og<br>at areal skal nyberegnes, samtidig udfyldes kode for vejareal også<br>en 'Areal nyberegnet' indsættes automatisk i feltet 'tekst'.                                                                                                   |
|----------------------------------------------------------------------------------------------------|----------------------------------------------------------------------------------------------------|
| Kan udfyldes.                                                                                                | ) Her gælder, at hvis det                                                                                                    |
| 77 10 1 1                                                                                                    | ) ene feit er udfyldt, skal                                                                                                    |
| Kan udfyldes.                                                                                                | ) det andet også udfyldes.                                                                                                    |
| Mulige værdier er:                                                                                           | :                                                                                                    |
| '+', der betyder, a<br>'-', der betyder, at<br>'N', der betyder, a                                           | at vejareal skal tillægges,<br>t vejareal skal fratrækkes,<br>at vejareal skal nyberegnes,                                                                                                    |
|                                                                                                    | <ul> <li>Skal altid udfyldes</li> <li>'+', der betyder, at</li> <li>'-', der betyder, at</li> <li>'N', der betyder, at</li> <li>'N'. Tekst</li> <li>Kan udfyldes.</li> <li>Kan udfyldes.</li> <li>Mulige værdier er</li> <li>'+', der betyder, at</li> <li>'-', der betyder, at</li> <li>'N', der betyder, at</li> </ul> |

og teksten 'Vejareal nyberegnet' indsættes i feltet tekst, dog kun hvis kode for areal ikke indeholder 'N',

'B', der betyder, at vejareal beregnes, og samtidig indsættes teksten 'Vejareal beregnet' i feltet tekst dog kun hvis kode for areal ikke er 'N', og

<sup>&#</sup>x27;U', der betyder, at vejarel bliver = 0. Skal kun bruges når vejareal ikke automatisk bliver 0 ved overførslen af vejareal.

| SIM/Sagsinddata                              |                                   | Dato: 01.jun.1993     |
|----------------------------------------------|-----------------------------------|-----------------------|
| Journalnr: U1992/02881<br>Rækkefølge nr: 130 | Sagstype: BER<br>tilstand: tilføj |                       |
| Fra<br>Ejerlav Matr.nr                       | Til<br>Ejerlav Matr.nr            | Areal:                |
| andet                                        | andet                             | Vejareal:<br>og kode: |
| Fra-tekst:                                   |                                   |                       |
| Til-tekst:                                   |                                   |                       |

### Bruges ved ejendomsberigtigelse. Jfr. bkg. 106/1991, § 17.

| Fra-ejerlav  | ) Her gælder, at enten<br>) kan 'Fra ejerlav' og                                                                                                    |
|--------------|----------------------------------------------------------------------------------------------------|
| Fra-matr.nr  | ) 'Fra-matr.nr' være ud-                                                                                                    |
|              | ) fyldt, eller også kan                                                                                                    |
| andet        | ) 'andet' være det.                                                                                                    |
| Til-ejerlav  | ) Her gælder, at enten                                                                                                    |
|              | ) kan 'Til_ejerlav' og                                                                                                    |
| Til-matr.nr  | ) 'Til-matr.nr' være ud-                                                                                                    |
|              | ) fyldt, eller også kan                                                                                                    |
| andet        | ) 'andet' være det.                                                                                                    |
| Bemærkninger | Felterne 'andet' bruges, når berigtigelsen vedr. 'andet' sker mod umatrikuleret område f.eks. vand (Vesterhavet) eller som yderligere betegnelse til matr.nret f.eks. Byens Gade. |
|              | Teksten indsættes i forlængelse af standardsagstypeteksten i tekstfelterne.                                                                                                    |
| Arealkode    | Eneste mulige værdi er:                                                                                                    |
|              | 'U', der betyder, at Fra-matr.nr. skal udgå af matriklen, og at evt. notering, som                                                                                                |

Fra-matr.nr. indgår i, automatisk bliver ajourført.

Vejareal Eneste mulige værdi er:

'U', der betyder, at vejarel for Fra-matr.nr. fremtidigt bliver = 0. Skal kun bruges når vejareal ikke automatisk bliver 0 ved overførslen af vejareal.

## BREV

| SIM/Sagsinddata                             | Dato: 01.jun.1993                  |
|---------------------------------------------|------------------------------------|
| Journalnr: U1992/02881<br>Rækkefølgenr: 130 | Funktion: BREV<br>Tilstand: tilføj |
| Adressatkode:                               | Ref:                               |
|                                             |                                    |
| Brev-modtages: J                            | Navn:<br>Adresse:                  |
| Antal eksempl: 1                            |                                    |
| Matrikulære del: J                          | Postnr: Postdist:<br>Gironr:       |
| Tilføjelsesdele:                            |                                    |
| Rkfnr 1. Linie af TTEXT                     |                                    |
| +                                           |                                    |
|                                             |                                    |
| 1 1                                         |                                    |

Bruges, hvis der skal dannes breve ud over standardbrevene, og når der skal rettes m.h.t. antal af kopier, tilføjes referencer m.v.

Standardbrev. Søg Adressatkode Skal altid udfyldes. Enten koden på en eksisterende adressat eller et nyt midlertidigt nummer. Nye numre kan f.eks. være: X1, X2, X3 ... Amter, Fredningsnævn og Statsskovdistrikter kan søges ved at skrive henholdsvis amt, fred og skdi, herefter retur. Hvis adressatkoden er kendt i adressetabellen, bliver vedkommendes adresse hentet frem. Det er nu muligt at rette i vedkommendes navn, adresse, postnr, postdist og gironr, hvis de skulle være forkerte. Disse ændringer bevirker IKKE en rettelse i adressetabellen, det sker på sædvanlig vis via EDB-afdelingen. Ref. Kan udfyldes med referencer, f.eks. med ref. til dommerattest eller andet. Brev-modtages Er allerede udfyldt med 'J', da der normalt skal sendes et brev til denne adressat. Kan ændres til 'N'.

Antal eksempl Angiver antallet af breve til adressaten. Er allerede udfyldt med 1, da der normalt skal sendes et brev.

Matrikulære del Er allerede udfyldt med 'J', da den matrikulære del normalt skal indgå i brevet til denne adressat. Kan ændres til 'N'.

Tilføjelsesdele Er en tabel over hvilke tilføjelsesdele, denne adressat skal have. Tabellen kan være tom.

- Rkfnr: Rækkefølgenr for Tilføjelsesdelen, dvs rkfnr for funktionen TTEXT, hvor tilføjelsesdelen er indtastet.

- 1. Linie af. Starten af tilføjelsesteksten vises her TTEXT som kvitering for et Rkfnr. Indholdet er det samme som på oversigtsbilledet.

TTEXT rækkefølgenumre kan evt. indsættes med PF4. Rullefelt ved alle T-tekster.

- Navn Fornavn og efternavn for modtageren. Skal altid udfyldes. Det er muligt at rette adressatens navn.
- Adresse Adressen for modtageren. Skal altid udfyldes. Det er muligt at rette adressatens adresse.
- Postnr Postnr for modtageren. Skal altid udfyldes. Det er muligt at rette adressatens postnr.
- Postdist Postdistrikt for modtageren. Skal altid udfyldes. Det er muligt at rette adressatens postdistrikt.
- Debitornr Kan udfyldes. SKAL ALTID udfyldes for betaleren. Hvis debitornummer mangler, vil der ikke blive opkrævet afgifter og gebyrer. Det er muligt at rette adressatens debitornr..
- 'Indsæt række' Indsæt en blank række i tabellen lige under den række hvori markøren står. (PF2) (Kun i tilføjelsesdel)

Slet række (F20)

## FØEF

| SIM/Sagsindda               | ta              |         |                        |                | Dato: | 01.jun.1993 |
|-----------------------------|-----------------|---------|------------------------|----------------|-------|-------------|
| Journalnr:<br>Rækkefølgenr: | U1992/02<br>130 | 881     | Funktion:<br>Tilstand: | FØEF<br>tilføj |       |             |
|                             | Ejerlav         | Matr.nr |                        |                |       |             |
|                             | Før:            | Efter:  |                        |                |       |             |
|                             | Tekst:          |         |                        |                |       |             |
|                             |                 |         |                        |                |       |             |
|                             |                 |         |                        |                |       |             |

#### Bruges, når der skal gives før- eller efternotering på en ejendom.

Før/Efter Før- og/eller Efternotering skal udfyldes. Man skal markere med 'X' for notering.

## GMAT

| SIM/Sagsinddata                              |                          |                                   | Dato: 01.jun.1993 | _    |
|----------------------------------------------|--------------------------|-----------------------------------|-------------------|------|
| Journalnr: U1992/02883<br>Rækkefølge nr: 130 | l Sagstype:<br>Tilstand: | GMAT<br>tilføj                    |                   |      |
|                                              | HUSK                     | AT                                | LAVE              | AÆND |
| For<br>Ejerlav Matr                          | nr                       | Areal:<br>Vejareal:<br>Beregning: |                   |      |
| Tekst:                                       | Genoprettet              | som                               | følge             | af   |
| ,                                            |                          |                                   |                   |      |

Bruges ved genoprettelse af matr.nre. og registernre.

Ejendomsdatakontoret

## INDM

| SIM/Sagsinddata                              |                                    | Dato: 01.jun.1993                                              |
|----------------------------------------------|------------------------------------|----------------------------------------------------------------|
| Journalnr: U1992/02881<br>Rækkefølgenr: 130  | Sagstype: INDM<br>Tilstand: tilføj |                                                                |
| Fra<br>++                                    | Til                                |                                                                |
| Ejerlav Matr.nr <br>  <br>     <br>     <br> | Ejerlav Matr.nr                    | Areal:<br>og kode:<br>Vejareal:<br>og kode:<br>Beregningsmåde: |
|                                              | Tekst for: Ejerla                  | v Matr.nr                                                      |

## Bruges ved forenkling af matrikelbetegnelsen inderfor en samlet fast ejendom. (Inddragelse af matr.nre.). Jfr. bkg. 106/1991, § 24.

| Areal        | Kun når arealet ønskes nyberegnet.    |                                                                              |  |
|--------------|---------------------------------------|------------------------------------------------------------------------------|--|
| Arealkode    | 'N': areal nyberegr                   | net. Skal udfyldes, når arealet nyberegnes.                                  |  |
| Vejareal     | Kan udfyldes.                         | ) Her gælder, at hvis det<br>) ene felt er udfyldt, skal                     |  |
| Vejarealkode | Kan udfyldes.                         | ) det andet også udfyldes.                                                   |  |
|              | Mulige værdier er:                    |                                                                              |  |
|              | 'N': Vejareal nyber                   | regnet.                                                                      |  |
|              | 'B': Vejareal beregnet.               |                                                                              |  |
|              | 'J': Vejareal sættes<br>sammenlægning | = 0 (nul) for alle matr.nre., der inden<br>gen/inddragelsen har vej = blank. |  |
|              |                                       |                                                                              |  |

| SIM/Sagsinddata                     |                  |                                  | Dato     | : 01.jun.1993 |
|-------------------------------------|------------------|----------------------------------|----------|---------------|
| Journalnr: U19<br>Rækkefølgenr: 130 | 92/02881         | Sagstype: LOD<br>Tilstand: tilfø | j        |               |
| Ejerlav:<br>Matrnr:                 |                  |                                  |          |               |
| Lodnr:                              |                  | Sletning af lod                  | :        |               |
| Bered                               | Areal:<br>gning: | Vejopl.<br>Vandopl.              | :<br>: 0 |               |
| Beligge                             | enhed:           |                                  |          |               |
|                                     | Skov:            |                                  |          |               |
| Area                                | albet:           |                                  |          |               |

## Bruges ved oprettelse af ny lod og ved rettelse af aktuel lod.

| Ejerlav         | Skal altid udfyldes.                                                                                                    |
|-----------------|----------------------------------------------------------------------------------------------------|
| Matr.nr         | Skal altid udfyldes.                                                                                                    |
| Lod nr          | Skal altid udfyldes.                                                                                                    |
| Ny lod          | Billedet udfyldes.                                                                                                    |
| Aktuel lod      | Hent oplysninger. (Søg).                                                                                                    |
| Sletning af lod | Her angives 'S' for sletning                                                                                                    |
| Vandareal       | Kan udfyldes med ønsket areal eller:                                                                                                    |
|                 | 'incl.', der betyder, at vandareal er regnet med i det samlede areal eller<br>'excl.', der betyder, at vandareal ikke er regnet med i det samlede areal. |
| Beliggenhed     | Kan udfyldes med ønsket tekst eller koordinatsæt.                                                                                                    |

Ejendomsdatakontoret

26. marts 2001

Skov Mulige værdier er:

- 'F': Notering om fredskov er foretaget,
- 'D': Notering om fredskov på en del af matrikelnummeret hvor omfanget er kendt er foretaget.
- 'U': Notering om fredskov, hvor omfanget er ukendt er foretaget,
- 'S': Notering som del af en samlet skovstrækning og om fredskovspligt på hele matr.nret. foretaget.
- 'R': Notering som del af en samlet skovstrækning og om fredskovspligt på en del af matr.nret. foretaget.
- 'I': Notering om skov, men ikke fredskov er foretaget.

Arealbetegnelse Kan udfyldes med ønsket tekst.

| SIM/Sagsinddata                      |                     |                                    | Dato: 01.jun.1993     |
|--------------------------------------|---------------------|------------------------------------|-----------------------|
| Journalnr: U19<br>Rækkefølge nr: 130 | 92/02881            | Sagstype: MAT<br>Tilstand: tilføj  | Gebyr: J<br>Afgift: J |
| Fra<br>Ejerlav Matr.nr               | Til<br>Ejerlav Matr | r.nr Suppl.tekst                   |                       |
|                                      | Delnr.:             | Areal:<br>og kode:                 |                       |
|                                      | Geokommune          | Vejareal:<br>og kode:<br>Beregning | :                     |
| Til-tekst:                           | Fremkommet v        | ed matrikulering af                |                       |
|                                      |                     |                                    |                       |
|                                      |                     |                                    |                       |

## Bruges ved matrikulering af umatrikuleret areal. Jfr. bkg. 106/1991, §§ 11 og 12.

| Fra-matr.nr    | Kan udfyldes, men kun 7000 - 9999 er tilladt.                                                                                                    |  |  |
|----------------|----------------------------------------------------------------------------------------------------|--|--|
| Geokommune     | Kan udfyldes. (Kommunenummer).                                                                                                    |  |  |
| Arealkode      | Eneste mulige værdi er:                                                                                                    |  |  |
|                | 'U', der betyder, at Fra-matr.nr. (7001 - 9999) skal udgå af matriklen.                                                                                    |  |  |
| Vejarealkode   | Eneste mulige værdi er:                                                                                                    |  |  |
|                | 'U', der betyder, at vejarel for Fra-matr.nr. fremtidigt bliver = 0. Skal kun bruges<br>når vejareal ikke automatisk bliver 0 ved overførslen af vejareal. |  |  |
| Beregningsmåde | Skal altid udfyldes. Mulige værdier er:                                                                                                    |  |  |
|                | 'o', der betyder, at det samlede areal er beregnet efter opmåling,<br>'s', der betyder, at det samlede areal er beregnet efter konstruktion i større       |  |  |

målforhold, og

'-', der betyder, at det samlede areal er beregnet efter 'kortet'.

#### HUSK KORTBLADNR. PÅFØRES PÅ MNR.

## MATK

| SIM/Sagsinddata                             |                                    | Dato: 01.jun.1993                                                |
|---------------------------------------------|------------------------------------|------------------------------------------------------------------|
| Journalnr: U1992/02881<br>Rækkefølgenr: 130 | Sagstype: MATK<br>Tilstand: tilføj | Gebyr: J<br>Afgift: J                                            |
| Fra                                         |                                    | Til                                                              |
| Ejerlav Matr.nr Del K Areal<br> ++++-+      | K Vejareal <br>+-+                 | Ejerlav Matr.nr                                                  |
|                                             |                                    | Delnr.:<br>Areal:<br>Vejareal:<br>Beregningsmåde:<br>Suppl.tekst |
| +++-+-+                                     | +-+ <br> <br>+                     | Geokommune:                                                      |
| Tekst for: Ejerlav Matr.nr                  | Fremkommet i henho                 | old til kendelse                                                 |

#### Bruges ved tildeling af matr.nr. i henhold til kendelse. (Nyt stamnummer).

| Matr.nr.kod    | Eneste mulige værdi er:                                                                                                    |
|----------------|----------------------------------------------------------------------------------------------------|
|                | 'U', der betyder, at Fra-matr.nr. skal udgå af matriklen.                                                                                                    |
| Arealkod       | Eneste mulige værdi er:                                                                                                    |
|                | 'U', der betyder, at vejarel for Fra-matr.nr. fremtidigt bliver $= 0$ . Skal kun bruges når vejareal ikke automatisk bliver 0 ved overførslen af vejareal.                                                                                   |
| Beregningsmåde | Skal altid udfyldes. Mulige værdier er:                                                                                                    |
|                | 'o', der betyder, at det samlede areal er beregnet efter opmåling,<br>'s', der betyder, at det samlede areal er beregnet efter konstruktion i større<br>målforhold, og<br>'-', der betyder, at det samlede areal er beregnet efter 'kortet'. |
| Geokommune     | Kan udfyldes. (Kommunenummer).                                                                                                    |

Rettelse af Teksten til et matr.nr. i Fra/Til kan suppleres/ændres ved at placere curseren enten enten på ejerlavskoden ud for det pågældende matr.nr. eller på selve matr.nret., hvorefter der trykkes på **PF3**.

HUSK KORTBLADNR. PÅFØRES PÅ MNR.
# MATX

| ournalnr:      | U1992/02881 | Sagstype: MATX   |                 |
|----------------|-------------|------------------|-----------------|
| ækkefølgenr:   | 130         | Tilstand: tilføj | İ               |
| ra             |             |                  | Til             |
|                | -++-+       | +-++             | Fierler Materry |
| SJerrav Matr.n | -++-+       |                  | Ejellav Mati.ni |
|                |             |                  |                 |
|                |             | II I             | Delnr.:         |
| 1              |             | 11 1             | Areal:          |
|                |             |                  | Vejareal:       |
| 1              |             |                  | Beregningsmåde: |
|                |             |                  | Suppl.tekst     |
|                | -++-+       | +-+              |                 |
| Suppl.tekst:   |             | I                |                 |
|                |             | +                | Geokommune:     |

### Bruges ved tildeling af matr.nr. i henheld til ekspropriation. (Nyt stamnummer).

| Matr.nr.kode   | Eneste mulige værdi:                                                                                                    |
|----------------|----------------------------------------------------------------------------------------------------|
|                | 'U', der betyder, at fra matr.nr. skal udgå af matriklen.                                                                                                    |
| Arealkode      | Eneste mulige værdi:                                                                                                    |
|                | 'U', der betyder, at vejarel for Fra-matr.nr. fremtidigt bliver = 0. Skal kun bruges, når vejareal ikke automatisk bliver 0 ved overførslen af vejareal.                                                                                                    |
| Beregningsmåde | Skal altid udfyldes. Mulige værdier er:                                                                                                    |
|                | <ul> <li>'o', der betyder, at det samlede areal er beregnet efter opmåling,</li> <li>'s', der betyder, at det samlede areal er beregnet efter konstruktion i større målforhold, og</li> <li>'-', der betyder, at det samlede areal er beregnet efter 'kortet'.</li> </ul> |

Geokommune Kan udfyldes. (Kommunenummer).

Rettelse af Teksten til et matr.nr. i Fra/Til kan suppleres/ændres ved at placere curseren på ejerlavskoden udfor det pågældende matr.nr. eller på selve matr.nret., hvorefter der trykkes på **PF3**.

### HUSK KORTBLADNR. PÅFØRES PÅ MNR.

MNR

| SIM/Sagsindda                               | ta                 |                                   | D                      | ato: 01.jun.1993             |
|---------------------------------------------|--------------------|-----------------------------------|------------------------|------------------------------|
| Journalnr:<br>Rækkefølgenr:                 | U1992/02881<br>130 | Sagstype: MNR<br>Tilstand: tilføj | . <b></b> - <b>-</b> - |                              |
| Ejerlav:<br>Matrnr:<br>Lodantal:            |                    |                                   | Lodnr<br>              | + <br> Kortblade  <br>+ <br> |
| Beliggenhed:<br>Vandoplysning:<br>Arealbet: |                    |                                   | <br> <br> <br>         |                              |
| Fredskovsareal:                             |                    |                                   | Andel                  | i fælleslodder:              |
| Bemærkning:                                 |                    |                                   | -                      | Ejerlav Matr.nr. <br>        |
| Skeljournr:<br>Supmjournr:                  |                    |                                   |                        |                              |

#### Bruges ved rettelse/tilføjelse af et matr.nr.'s statuoplysninger.

EjerlavSkal altid udfyldes.Matr.nrSkal altid udfyldes. Herefter hentes oplysninger (SØG)Kortblade for alleodder I denne tabel vises/indtastes alle kortbladene for det angivne ejerlav/matr.nr.<br/>med lodnr og kortblad. Hvert kortblad må kun opstå på ét lodnr. en<br/>gang. Overholdes denne regel ikke opstår der fejl når man forsøger 'Udfør'.BeliggenhedKan udfyldes med ønsket tekst eller koordinatsæt.

| SIM-Sagsbehandlin | ng Funktioner/sagstyper                                                                                                    | Side 34 |
|-------------------|----------------------------------------------------------------------------------------------------|---------|
| Vandoplysning     | Kan udfyldes med ønsket areal eller tekst for:                                                                                                    |         |
|                   | 'incl.', der betyder, at vandareal er regnet med i det samlede areal eller<br>'excl.', der betyder, at vandareal ikke er regnet med i det samlede areal. |         |
| Indsæt række      | PF2.                                                                                                    |         |
| Arealbetegnelse   | Kan udfyldes med ønsket tekst.                                                                                                    |         |
| Fredskovsareal    | Kan udfyldes med ønsket areal.                                                                                                    |         |
| Bemærkning        | Kan udfyldes med ønsket tekst.                                                                                                    |         |
| Skeljournr        | Kan udfyldes med ønsket journr.                                                                                                    |         |
| Supmjournr        | Kan udfyldes med ønsket journr.                                                                                                    |         |
|                   |                                                                                                    |         |

Andel iI denne tabel vises/indtastes alle fællesloderne for det angivne ejerlav/matr.nr. medFælleslodderejerlav og matr.nr. Hvert matr.nr. må kun opstå på ét ejerlav en gang.<br/>Overholdes denne regel ikke, opstår der fejl, når man forsøger 'Udfør'. Indtastes<br/>der ikke ikke noget ejerlav, bliver matr.nr. tilknyttet det sidst brugte ejerlav.

```
SIM/Sagsinddata Dato: 01.jun.1993
Journalnr: U1992/02881 Sagstype: NOT
Rækkefølgenr: 130 Tilstand: tilføj
For
Ejerlav Matr.nr Jordrentenot.:
Skovnotering :
Tekst:
```

### Bruges ved ændring af notering om jordrente eller skov.

| Jordrentenot. | Kan udfyldes. Mulige værdier er:                                                                                                    |
|---------------|----------------------------------------------------------------------------------------------------|
|               | <ul> <li>'D' = 'Notering om jordrente på en del af matrikelnummeret foretaget'</li> <li>'J' = 'Notering om jordrente foretaget'</li> <li>'-' = 'Notering om jordrente slettet'</li> </ul>                                                                                                    |
| Skovnotering  | Mulige værdier er:                                                                                                    |
|               | <ul> <li>'D' = 'Notering om fredskovspligt på en del af matrikelnummeret foretaget'</li> <li>'F' = 'Notering om fredskovspligt foretaget'</li> <li>'S' = 'Noteret som del af en samlet skovstrækning og om fredskovspligt på hele matrikelnummeret foretaget'</li> <li>'R' = 'Notering som del af en samlet skovstrækning og om fredskovspligt på en del af matrikelnummeret foretaget'</li> <li>'U' = 'Notering om fredskovspligt foretaget. Omfanget ukendt'</li> </ul> |

- '-' = 'Notering om fredskovspligt slettet'
  'I' = 'Ikke fredskov' (ingen tekst på skærmen).

```
      SIM/Sagsinddata
      Dato: 01.jun.1993

      Journalnr:
      U1992/02881
      Sagstype: NOT2

      Rækkefølge nr:
      130
      Tilstand: tilføj

      Fra
      Til

      Ejerlav Matr.nr
      Ejerlav Matr.nr

      Fra-tekst:
      I henhold til landbrugslovens §2 er

      matrikelnummeret medtaget under noteringen
      af matr.nr.

      Se noteringsforhold nedenfor
```

Bruges ved §2-noteringer. Hvis landbrugsejendommen består af flere matr.nre. skal disse (eller evt. m.fl.) medtages i fra-teksten.

| SIM/Sagsinddata                             | Dato 01.jun.1993                   |
|---------------------------------------------|------------------------------------|
| Journalnr: U1992/02881<br>Rækkefølgenr: 130 | Sagstype: NOTH<br>Tilstand: tilføj |
| For<br>Ejerlav Matr.nr                      | Hovednotering:                     |
| Tekst:                                      |                                    |
|                                             |                                    |

### Bruges ved ændring af hovednotering.

| Hovednotering | Mulige værdier er:                                                |
|---------------|-------------------------------------------------------------------|
|               | '+A' = 'Notering som arbejderbolig foretaget'                     |
|               | '+B' = 'Notering som landbrugsejendom uden<br>beboelse foretaget' |
|               | '+L' = 'Notering som landbrugsejendom foretaget'                  |
|               | '+M' = 'Notering som landbrugsejendom (familie-                   |
|               | ejendom) foretaget                                                |
|               | '-2' = 'Notering i henhold til §2 i landbrugsloven                |
|               | slettet. Betingelserne for noteringen var ikke til stede'         |
|               | '-A' = 'Notering som arbejderbolig slettet'                       |
|               | '-F' = 'Notering som fælleslod slettet'                           |
|               | '-L' = 'Landbrugspligten ophævet'                                 |
|               | '-B' = 'Landbrugspligten ophævet'                                 |
|               | Hvis ejendommen består af flere matr.nre., bliver                 |
|               | den fremtidige notering 'Samlet ejendom'.                         |
|               | '-M' = 'Notering som familieejendom slettet og                    |
|               | landburgspligten ophævet'                                         |

- '-S' = 'Notering som samlet ejendom slettet'
- 'LB' = 'Notering som landbrugsejendom ændret til landbrugsejendom uden beboelse'
- 'MB' = 'Notering som landbrugsejendom (familieejendom ændret til landbrugsejendom uden beboelse'
- 'ML' = 'Notering som familieejendom slettet.

Ejendommen er herefter noteret som landbrugsejendom.

# NOTS

| SIM/Sagsinddata                       |                     |                           | Dato:      | 01.jun.1993 |
|---------------------------------------|---------------------|---------------------------|------------|-------------|
| Journalnr: U1992<br>Rækkefølgenr: 130 | /02881 Sags<br>tils | type: NOTS<br>tand: tilfe | יj         |             |
| For                                   |                     |                           |            |             |
| ++++                                  |                     |                           |            |             |
| Ejerlav Matr.nr                       |                     |                           |            |             |
|                                       |                     |                           |            |             |
|                                       | Hovednotering:      |                           |            |             |
| 1 1 1                                 |                     |                           |            |             |
|                                       |                     |                           |            |             |
|                                       |                     |                           |            |             |
| 1 1 1                                 |                     |                           |            |             |
|                                       |                     |                           |            |             |
|                                       | Tekst: Se noter     | ingsforhold               | l nedenfor |             |
|                                       |                     | 2                         |            |             |
|                                       |                     |                           |            |             |
|                                       |                     |                           |            |             |
|                                       |                     |                           |            |             |
|                                       |                     |                           |            |             |

#### Bruges ved samnotering af matr.nre.

Hovednotering Mulige værdier er:

 $^{\prime}+B^{\prime}$  )  $^{\prime}+L^{\prime}$  ) De tre former for landbrugsejendom.  $^{\prime}+M^{\prime}$  )

'+S' Samlet ejendom.

## NYB

```
SIM/Sagsinddata Dato: 01.jun.1993

Journalnr: U1992/02881 Sagstype: NYB

Rækkefølge nr: 130 Tilstand: tilføj

For

Ejerlav Matr.nr

Areal:

og kode:

Vejareal:

og kode:

Beregningsmåde:

Tekst:
```

#### Bruges ved nyberegning af areal og vejareal.

| Areal<br>og kode    | Kan udfyldes.<br>Kan udfyldes.        | ) Her gælder, at hvis det ene felt er udfyldt, skal<br>) det andet også udfyldes. |  |
|---------------------|---------------------------------------|-----------------------------------------------------------------------------------|--|
|                     | Eneste mulige va                      | erdi er:                                                                          |  |
|                     | 'N': Areal nyber                      | egnet.                                                                            |  |
| Vejareal<br>og kode | Kan udfyldes.<br>Kan udfyldes.        | ) Her gælder, at hvis det ene felt er udfyldt, skal<br>) det andet også udfyldes. |  |
|                     | Mulige værdier er:                    |                                                                                   |  |
|                     | 'N': Vejareal ny<br>'B': Vejareal ber | beregnet.<br>regnet.                                                              |  |

Beregningsmåde Skal udfyldes, hvis det er areal, der nyberegnes.

Mulige værdier er:

'o', der betyder, at det samlede areal er beregnet efter opmåling,

's', der betyder, at det samlede areal er beregnet efter konstruktion i større målforhold, og

'-', der betyder, at det samlede areal er beregnet efter 'kortet'.

REGN

| SIM/Sagsinddata Dato: 01.jun.1993                                               |                                                                    |  |  |  |
|---------------------------------------------------------------------------------|--------------------------------------------------------------------|--|--|--|
| Journalnr: U1992/02881 Funktion: REGN<br>Rækkefølgenr: 130 Tilstand: tilfø      | j                                                                  |  |  |  |
| Betaler: 2159 Deb.nr: 3019721<br>Landinspektør C. H. Knudsen<br>6950 Ringkøbing | Beregningsdato: 08.maj.1992<br>Betalingsbeting.:<br>Betalingsform: |  |  |  |
| +++++++                                                                         | ++<br> Momsbeløb                                                   |  |  |  |
|                                                                                 |                                                                    |  |  |  |
|                                                                                 |                                                                    |  |  |  |
|                                                                                 | 1 I<br>1 I                                                         |  |  |  |
|                                                                                 | 1 I<br>I I                                                         |  |  |  |
| +++++                                                                           | +!                                                                 |  |  |  |

Bruges ved beregning/kontrol af afgift og gebyr.

PAS PÅ! Transaktioner, der foretages efter eventuel opdatering af REGN, (med højere rækkefølgenr.) kan medføre ændringer. Disse ændringer medtages ikke. Ved nyoprettelser er feltet 'betaler' forhåndsudfyldt med indsenderens adresse-kode og feltet 'beregningsdato' med indkomstdatoen, hvis der er kørt SLUFO på sagen.

Betaler Skal altid være udfyldt med adressekode for betaleren, dvs. SAMME KODE som brevet til betaleren. PAS navnlig PÅ!! ved brev til en bank/sparekasse som betaler. (store/små bogstaver i adressekode).

| Betalingsform  | Kan udfyldes med ønsket betalingsform:                                                                                                    |  |  |
|----------------|----------------------------------------------------------------------------------------------------|--|--|
|                | 'T', der betyder tvivlsom betaler,<br>'F', der betyder forlodsbetaling,<br>'B', der betyder bankgaranti, eller<br>'D', der betyder deponeret i bank.               |  |  |
| Enhed          | Hent regning (Søg)                                                                                                    |  |  |
| Art            | 'A', der betyder afgift eller<br>'G', der betyder gebyr.                                                                                                    |  |  |
|                |                                                                                                    |  |  |
| Antal          | Skal udfyldes med et tal, der er større end nul. Når feltet forlades udregnes beløb, momsbeløb, og sammentælling af disse.                                         |  |  |
| Enhedspris     | Her vises hvad enheden koster.                                                                                                    |  |  |
| Beløb          | Her vises hvad enheden x antal bliver.(-moms)                                                                                                    |  |  |
| Momsbeløb      | Her vises momsen for enheden x antal.                                                                                                    |  |  |
| I alt          | Her vises totalen for hele regningen.                                                                                                    |  |  |
| = sum af       | Her vises sum af beløb og moms.                                                                                                    |  |  |
| 'Indsæt række' | Bruges når man ønsker at indsætte nye rækker i de allerede indtastede eller viste rækker. Markøren stilles ved den sagstype hvor der ønskes en række indsat foran. |  |  |
| Slet række     | F20                                                                                                    |  |  |

| SIM/Sagsinddata                                                  |                                   | Dato: 01.jun.1993                                              |
|------------------------------------------------------------------|-----------------------------------|----------------------------------------------------------------|
| Journalnr: U1992/02881<br>Rækkefølgenr: 130                      | Sagstype: SAM<br>Tilstand: tilføj | Gebyr: J                                                       |
| Fra<br>+++                                                       | Til                               |                                                                |
| Ejerlav Matr.nr <br>  <br>       <br>     <br>     <br>     <br> | Ejerlav Matr.nr                   | Areal:<br>og kode:<br>Vejareal:<br>og kode:<br>Beregningsmåde: |
|                                                                  | Tekst for: Ejerlav                | 7 Matr.nr                                                      |

Bruges ved sammenlægning af flere ejendomme til et matr.nr. Jfr. bkg. 106/1991, § 16. NB! Da der er tale om en kombination af sammenlægning og inddragelse, fremgår dette også af sagstypeteksten.

| Arealkode           | Eneste mulige værdi er:                                                     |                                                                                         |  |  |  |
|---------------------|-----------------------------------------------------------------------------|-----------------------------------------------------------------------------------------|--|--|--|
|                     | 'N': Areal nyber                                                            | egnet.                                                                                  |  |  |  |
| Vejareal<br>og kode | Kan udfyldes.<br>Kan udfyldes.                                              | ) Her gælder, at hvis det ene felt er udfyldt, skal<br>) det andet også udfyldes.       |  |  |  |
|                     | Mulige værdier er:                                                          |                                                                                         |  |  |  |
|                     | 'N': Vejareal nyl<br>'B': Vejareal ber<br>'J': Vejareal sæt<br>vej = blank. | beregnet.<br>egnet.<br>ttes = 0 (nul) for alle matr.nre., der inden sammenlægningen har |  |  |  |

•

# SAME

| SIM/Sagsinddata                       |                              |                                            | Dato: 01.jun.1993 |
|---------------------------------------|------------------------------|--------------------------------------------|-------------------|
| Journalnr: 0199<br>Rækkefølge nr: 130 | 92/02881                     | Sagstype: SAME<br>Tilstand: tilføj         | Gebyr: J          |
| Fra<br>Ejerlav Matr.nr                | Til<br>Ejerlav Matr          | .nr                                        |                   |
| Fra-tekst:                            | Sammenlagt m<br>Se noterings | ed ejendommen matr.nr.<br>forhold nedenfor |                   |

Bruges ved sammenlægning af ejendomme noteringsmæssigt. (Der ændres ikke ved matrikelbetegnelsen). Jfr. bkg. 106/1991, § 16.

Der skal kun angives et matr.nr. pr. ejendom. Hvis modtagerejendommen består af flere matr.nre. bør disse (eller m.fl.) angives i fra-teksten.

Der kan kun sammenlægges to ejendomme pr. billede.Indgår der flere ejendomme i sammenlægningen, må det gøres på flere billeder. (HUSK KUN ET GEBYR).

NB! NB! Hvis fra-ejendommen består af matr.nre. i forskellige ejerlav, SKAL der altid indtastes et fra-matr.nr., som IKKE ligger i det ejerlav, hvor til-matr.nr. er beliggende. Herved undgås fejl i sagstypeteksten.

NB: Alle samnoterede matr.nre. i Fra-matr.nr.s ejendom vil komme med i approbationsskrivelsen med den anførte sagstypetekst.

Ejendomsdatakontoret

Brugervejledning

26. marts 2001

| SIM/Sagsinddata                      |                              |                      |                       | Da                  | to: 2     | 6.maj.199     | 93               |
|--------------------------------------|------------------------------|----------------------|-----------------------|---------------------|-----------|---------------|------------------|
| Journalnr: U19<br>Rækkefølgenr: 160  | 93/01621                     | Sagstyp<br>Tilstan   | e: SKOV<br>d: tilføj  |                     |           |               |                  |
| Matriklens oplysm<br> <br> <br>+     | inger: Ejerlav<br>1110151    | Matr.nr<br>1b        | Sam.areal<br>256205   | Fre.areal<br>0      | Not.<br>F | Lodantal<br>1 | · - +            |
| +<br> Ajourføringsoplys<br> <br>+    | ning: Ejerlav<br>1110151     | Matr.nr<br>1b        | Sam.areal<br>256205   | Fre.areal<br>256205 | Not.<br>F | Ny not.<br>F  | +<br> <br> <br>+ |
| For<br>Ejerlav Matr.nr<br>1110151 1b | Skovnoterin                  | g:F                  | Fredskovsa            | real: 25620         | 05        |               |                  |
| Tekst                                | : Notering om<br>matrikelnum | fredsko<br>meret fo: | vspligt på<br>retaget | hele                |           |               |                  |

Bruges til ændring af skovnotering og fredskovsareal i forbindelse med den systematiske fredskovskonstatering. Billedet er i sin opbygning helt anderledes end andre billeder, som bruges ved sagsinddatering.

ALLE felter er, når man kommer ind på billedet, automatisk udfyldt dels med opslag i matriklen og dels med opslag i en hjælpetabel.

På billedet skal der foretages en visuel kontrol om oplysningerne er rigtige, og hvis det er tilfældet, kan der blot tastes 'Bevar' eller 'Udfør'.

Beskrivelse af de enkelte felter:

FELT BESKRIVELSE

Tilstand Hvis det er et nyt billede, vil teksten være 'tilføj'. Er det derimod et eksisterende, vil teksten være 'ændr/slet'.

Rækkefølgenr Er allerede udfyldt med det første ledige nr., f.eks. 30. Kan ændres hvis der behov for en anden rækkefølge.

Matriklens oplysninger:

Denne kasse indeholder matriklens aktuelle oplysninger for det pågældende

| matr.nr. | nemlig |
|----------|--------|
| mau.m.,  | noning |

- samlet areal,
  - fredskovsareal,
  - den eksisterende skovnotering, samt
  - lodantal af hensyn til evt. ændringer på lodniveau.

Ajourføringsoplysninger:

Denne kasse indeholder oplysninger fra en hjælpetabel for det pågældende matr.nr., nemlig

- samlet areal, (til brug ved kontrol)
- fredskovsareal,
- den eksisterende skovnotering, samt (kontrol)
- den nye skovnotering.
- For-ejerlav Er udfyldt, kan ikke ændres.
- For-matr.nr Er udfyldt, kan ikke ændres.

Skovnotering Er udfyldt, men kan ændres. Mulige værdier er:

- 'D' = 'Notering om fredskovspligt på en del af matrikelnummeret foretaget'
- 'F' = 'Notering om fredskovspligt på hele matrikelnummeret foretaget'
- 'R' = 'Notering som del af en samlet skovstrækning og om fredskovspligt på en del af matrikelnummeret foretaget'
- 'S' = 'Notering som del af en samlet skovstrækning og om fredskovspligt på hele matrikelnummeret foretaget'
- '-' = 'Notering om fredskovspligt slettet'

Fredskovsareal Er udfyldt, men kan ændres.

Tekst Feltet er udfyldt automatisk med tekster svarende til de enkelte noteringskoder, se under dem. Hvis tilstand derimod er 'ændr/slet', vil indholdet være afhængig af, hvad der tidligere er indtastet. Er der behov for yderligere tekst eller rettelser af teksten kan det gøres direkte i feltet 'Tekst'. Er det tilfældet, vil der komme et blinkende 'R', som tegn herpå.

Beskrivelse af hvordan de enkelte menupunkter (taster) i menulinien virker:

TASTER BESKRIVELSE

'Udfør' Tilføjer eller opdaterer billedets oplysninger i databasen og markøren stilles i en 'pop-up' klar til indtastning af en ny sagstype eller ny funktion.

| SIM-Sagsbehandlin     | g Funktioner/sagstyper                                                                                                    | Side 50                               |
|-----------------------|----------------------------------------------------------------------------------------------------|---------------------------------------|
| 'Bevar'               | Tilføjer eller opdaterer billedets oplysninger i databasen og markøre<br>'Skovnotering'. Samtidig er oplysninger for det næste matr.nr. (n<br>genr.) indsat på billedet. | n stilles i feltet<br>æste rækkeføl-  |
| 'Slet'                | Markøren stilles i en 'pop-up', hvor der yderligere skal svares 'J'<br>billedets oplysninger i databasen. Når de er slettet bliver man b<br>sagstransaktionsbilledet.    | for at få slettet<br>ragt tilbage til |
| 'Retur/sags-<br>type' | Bruges når man ønsker at komme ud af dette billede uden at foretage markøren stilles i en 'pop-up' klar til indtastning af en ny sagstype, e anden funktion.             | opdatering,<br>ller for at gå til     |
| 'Hovedmenu'           | Bruges når man ønsker at komme direkte tilbage til hovedmenu'en.                                                                                                    |                                       |

| SIM/Sagsinddata                             | Dato: 01.jun.1993                                                    |
|---------------------------------------------|----------------------------------------------------------------------|
| Journalnr: U1992/02881<br>Rækkefølgenr: 130 | Funktion: SLUT<br>Tilstand: tilføj                                   |
| Afslutningsårsag:                           | Antal afgiftsfrie nye samlede ejendomme<br>i medfør af afgiftsloven: |
| Berørte matr.nre.: 0                        | Under 100 m <sup>2</sup> :                                           |
| M <sup>t</sup> lohladahanwigning.           | Friareal:                                                            |
| Matebraushenvishing.                        | Privat fællesvej:                                                    |
|                                             | Eksproprieret m.v.:                                                  |
|                                             |                                                                      |

Bruges som sidste inddateringsbillede i sagen til angivelse af afslutningsårsag, til oplysning om måleblad og til statistikoplysninger om afgiftsfritagelse i medfør af afgiftslovens § 1, stk. 2.

Rækkefølgenr Skal altid være det højeste af sagens rækkefølgenumre.

Afslutningsårsag Skal udfyldes med en af følgende koder:

Sagsbehandling:

'APP' = Sagen skal afsluttes med approbationsskrivelse, (opdatering af matriklen),

- 'HEN' = Sagen skal henlægges,
- 'INT' = Sagen skal afsluttes, men udelukkende med interne ændringer (bruges kun ved sager med KOR, hvor sagsarten = R, f.eks. R1992/12345),

'TXT' = Sagen skal afsluttes med uspecificeret årsag, men tekst lavet i andet system,

'DAT' = Sagen skal afsluttes med uspecificeret årsag, men tekst lavet i andet system, og med forkert dato,

| SIM-Sagsbehandli         | ng Funktioner/sagstyper                                                                                                    | Side 52                                 |
|--------------------------|----------------------------------------------------------------------------------------------------|-----------------------------------------|
|                          | <ul> <li>'USP' = Sagen skal afsluttes med uspecificeret årsag, (her kan v<br/>systemet, og den vil blive udskrevet) Uden opdatering af n<br/>berigtigelsesskrivelser),</li> <li>'X' = Sagen skal annulleres.</li> </ul>                                         | ære lavet tekst i<br>natrtiklen, f.eks. |
| Berørte matr.nre.        | Viser hvor mange matr.nre., SLUFO har opdateret i matrikel-<br>registret på det tidspunkt, slutbilledet kaldes frem.                                                                                                    |                                         |
| Måleblads-<br>henvisning | Kan udfyldes med en af følgende koder:<br>'A' = Der betyder, at målebladet er i arkiv,<br>'B' = Der betyder, at måleblade er i både arkiv og sagen,<br>'S' = Der betyder, at målebladet er i sagen,<br>'' = Der betyder, at der ikke er måleblad til denne sag. |                                         |

De fire felter 'Under 100m<sup>2</sup>', 'Friareal', 'Privat fællesvej' og 'Eksproprieret m.v.' er til brug for statistikoplysninger om afgiftsfrie nye samlede ejendomme i medfør af afgiftsloven. Skal udfyldes, hvis der i sagen er afgiftsfritagelse.

```
SIM/Sagsinddata
                          Dato: 01.jun.1993
      _____
------------
Journalnr: H1992/02881 Funktion: SUDT
Rækkefølgenr: 130
               Tilstand: tilføj
        Fra
Ejerlav Matr.nr | Matr.nr | Del | Type | B | Areal | Vejareal | Afg | Geb | J | S | Anv |
            | | | | | | | N | N | | | |
          1
            1-
               1
                           I
Nyberegning af
Areal:
                  |
          Areal:
              1
                            1
                                1
                                  Vejareal:
          1
                           1
                                 1
              ł
               ,
| | |
| | |
                      1
          1
                       1
                                    1
                  1
                                1
                            ____+
                                  +---+
Tekst for: Matrnr:
      /Delnr:
```

#### Bruges ved udstykning/deling/tildeling i Sønderjylland.

| Nyberegning af:<br>Areal | Eneste mulige værdi er:                                                              |
|--------------------------|--------------------------------------------------------------------------------------|
|                          | 'N': Areal nyberegnet.                                                               |
| Vejareal                 | Eneste mulige værdi er:                                                              |
|                          | 'N': Vejareal nyberegnet.                                                            |
| Beskrivelse af de er     | nkelte felter (søjler) i tabellen:                                                   |
| Matr.nr                  | Kan ikke udfyldes, men vil automatisk blive udfyldt, når der bliver tildelt nye nre. |
| Del                      | Delnr. Skal udfyldes for nye parceller. Første linie (række) kan udfyldes.           |
| Туре                     | Sagsoperationskode. Skal udfyldes. Følgende 3 værdier er tilladt:                    |
|                          | 'SUDS' = Udstykning,                                                                 |

| SIM-Sagsbehandlin     | g Funktioner/sagstyper                                                                                                    | Side 54                                     |
|-----------------------|----------------------------------------------------------------------------------------------------|---------------------------------------------|
|                       | <ul> <li>'SDEL' = Deling og</li> <li>'STML' = Tildeling af matr.nr. til en lod.</li> <li>Man kan nøjes med at taste 'U', 'D' og 'T'. Sagsoperationskoden styr sagstypetekst, det enkelte delnr. vil få. Når feltet (søjlen) er udfyldt og de næste felt (søjle) bliver den enkelte rækkes afgift- og gebyrsøjler udfyl eller 'N', afhængig af den aktuelle situation.</li> </ul>                                                                                                    | rer hvilken<br>er flyttes til<br>dt med 'J' |
| В                     | Beregningsmåde. Skal udfyldes. Mulige værdier er:                                                                                                    |                                             |
|                       | 'o', der betyder, at det samlede areal er beregnet efter opmåling,<br>'s', der betyder, at det samlede areal er beregnet efter konstruktio<br>målforhold, og<br>'-', der betyder, at det samlede areal er beregnet efter 'kortet'.                                                                                                    | n i større                                  |
| J                     | Jordrentenotering. Mulige værdier er:                                                                                                    |                                             |
|                       | <ul> <li>'D' = 'Notering om jordrente på en del af matrikelnummeret foretaget'</li> <li>'J' = 'Notering om jordrente foretaget'</li> <li>'-' = 'Notering om jordrente slettet'</li> </ul>                                                                                                    |                                             |
| S                     | Skovnotering. Mulige værdier er:                                                                                                    |                                             |
|                       | <ul> <li>'D' = 'Notering om fredskovspligt på en del af matrikelnummeret foretag</li> <li>'F' = 'Notering om fredskovspligt foretaget'</li> <li>'S' = 'Noteret som del af en samlet skovstrækning og om fredskovspligt hele matrikelnummeret foretaget'</li> <li>'R' = 'Notering som del af en samlet skovstrækning og om fredskovspligt en del af matrikelnummeret foretaget'</li> <li>'U' = 'Notering om fredskovspligt foretaget'</li> <li>'-' = 'Notering om fredskovspligt slettet'</li> <li>'I' = Ikke fredskov (ingen tekst på skærmen).</li> </ul> | get'<br>på<br>gt på                         |
| Anv                   | Anvendelsesstatus. Eneste mulige værdi er:                                                                                                    |                                             |
|                       | 'B' = 'Notering om brugsforhold (lejemål) foretaget'                                                                                                    |                                             |
| Tekst for:<br>Matr.nr | Her vises hvilket matr.nr., den viste tekst tilhører. Efterhånden som der<br>'Fra' og 'Til' skifter indholdet. Kan også udfyldes.                                                                                                    | indtastes i                                 |

```
SIM/Sagsinddata Dato: 01.sup.1993
Journalnr: U1992/02881 Sagstype: SUP
Rækkefølgenr: 130 Tilstand: tilføj
For
Ejerlav Matr.nr
Nulstilling af vejareal:
Beregningsmåde:
Tekst:
```

### Bruges til supplerende tekster, nemlig ved nulstilling af vejareal og ændring af beregningsmåde.

Nulstilling af vejareal Eneste mulige værdi er:
'J', der betyder, at vejareal sættes = 0 (nul)., for et matr.nr., der har vejangivelse = blank.
Beregningsmåde Mulige værdier er:
'o', der betyder, at det samlede areal er beregnet efter opmåling, 's', der betyder, at det samlede areal er beregnet efter konstruktion i større målforhold, og '-', der betyder, at det samlede areal er beregnet efter 'kortet'.

## **SUPM**

| SIM/Sagsinddata                             |                                    | Dato: 01.jun.1993 |
|---------------------------------------------|------------------------------------|-------------------|
| Journalnr: U1992/02881<br>Rækkefølgenr: 130 | Sagstype: SUPM<br>Tilstand: tilføj |                   |
| For<br>Ejerlav Matr.nr                      | Beregningsmåde:                    |                   |
| Tekst: Supplerende                          | måling noteret                     |                   |
|                                             |                                    |                   |

Bruges til notering af supplerende måling. Jfr. bkg. 106/1991, § 28, stk. 3. NB! Som systemet er får kommunen maskinelt besked om ny approbationsdato. For at undgå problemer skal kommunen have brev. Brev til dommeren slettes.

Beregningsmåde Mulige værdier er:

'o', der betyder, at det samlede areal er beregnet efter opmåling,

's', der betyder, at det samlede areal er beregnet efter konstruktion i større målforhold, eller

'-', der betyder, at det samlede areal er beregnet efter kortet.

| M/Tekst                                        |                                     | Dato: 01.jun.1993 |  |
|------------------------------------------------|-------------------------------------|-------------------|--|
| Journal nr.: U1992/02881<br>Rækkefølgenr.: 130 | Funktion: TTEXT<br>Tilstand: tilføj |                   |  |
|                                                |                                     | ++                |  |
|                                                |                                     |                   |  |
|                                                |                                     | ·<br> <br>        |  |
|                                                |                                     |                   |  |
|                                                |                                     |                   |  |
|                                                |                                     |                   |  |
|                                                |                                     |                   |  |

- Bruges: 1) når der er tilføjelser, der ikke skal med i alle breve. På brevbilledet angives hvilke breve, der skal have tilføjelsen.
  - 2) til berigtigelsesskrivelser m.v. uden matrikulære ændringer. Afslutningsårsag er i disse sager USP.
- NB! Breve udover indsender- dannes ikke automatisk. Husk at skrive nej ved matrikeulære ændringer og at kommunen skal have 2 breve. På BREV-billedet angives, hvilke breve, der skal have tilføjelsen.
- 'Editér' F20
  Bruges også når hele eller dele af en i forvejen oprettet og fremfundet tekst skal rettes eller slettes samt ved tilskrivning. I editoren er der defineret følgende funktionstaster:
  'F10'
  Editoren forlades.
- 'F17' Hent frasetabellen frem.

| SIM-Sagsbehandlin    | ng Funktioner/sagstyper                                                                                                    | Side 58  |
|----------------------|----------------------------------------------------------------------------------------------------|----------|
| 'F18'                | Hent teksten frem.                                                                                                    |          |
| 'Søg'                | Søg en tekst frem.                                                                                                    |          |
| 'Marker'             | Marker en tekst for kopiering/sletning.                                                                                                    |          |
| 'Slet'               | Kopier tekst/slet tekst (fra fraser).                                                                                                    |          |
|                      |                                                                                                    |          |
| 'Indsæt'             | Indsæt sidst kopierede tekst.                                                                                                    |          |
| 'Næste'              | Flytter markøren en side (skærm) frem.                                                                                                    |          |
| 'Forrige'            | Flytter markøren en side (skærm) tilbage.                                                                                                    |          |
| 'Kode/H'             | Flytter markøren til starten af linien.                                                                                                    |          |
| 'Kode/E'             | Flytter markøren til slutningen af linien.                                                                                                    |          |
| I det følgende angiv | ves punkt for punkt, hvordan en frase hentes ind i en tekst:                                                                                           |          |
| 'F17'                | Skift fra teksten over til frasetabellen.                                                                                                    |          |
| 'Søg'                | Her spørges om, hvad man vil søge efter. Skriv fx.:us1 og tryk på retur-<br>Der ledes nu efterus1 i frasetabellen.                                     | -tasten. |
| ' <b>↓</b> '         | Pil ned én gang for at komme til starten af frasen us1.                                                                                                |          |
| 'Marker'             | Angiv at teksten skal kopieres herfra.                                                                                                    |          |
| '↓'                  | Tryk pil ned så teksten bliver markeret. Fortsæt indtil hele teksten der ønske<br>eret er markeret.                                                    | s kopi-  |
| 'Slet'               | Kopier den markerede tekst til senere brug.                                                                                                    |          |
| 'F18'                | Skift tilbage til den oprindelige tekst.                                                                                                    |          |
| 'Indsæt'             | Indsæt den kopierede tekst. Indsæt og ret oplysninger i frasen. Det er muligt a<br>flere fraser ind i samme tekst, ved igen at gøre som ovenfor nævnt. | it hente |
| 'F10'                | Editor forlades.                                                                                                    |          |

Herefter anvendes funktionens taster; 'Udfør' eller 'Bevar' til at gemme teksten i databasen.

# TÆND

SIM/Sagsinddata Dato: 01.jun.1993 \_\_\_\_\_ Journalnr: U1992/02881 Sagstype: TÆND Gebyr: N Rækkefølge nr: 130 Tilstand: tilføj Til Fra Ejerlav Matr.nr Ejerlav Matr.nr Delnr: Areal: og kode: Vejareal: og kode: Fra-tekst: Areal overført ved teknisk ændring til matr.nr. Til-tekst: Areal overført ved teknisk ændring fra matr.nr.

#### Bruges ved intern ændring af skel. Jfr. bkg. 106/1991, § 24, stk. 2.

Arealkode Eneste mulige værdi er:
'U', der betyder, at Fra-matr.nr. skal udgå af matriklen, og at evt. notering, som Fra-matr.nr. indgår i, automatisk bliver ajourført.
Vejarealkode Eneste mulige værdi er:
'U', der betyder, at vejarel for Fra-matr.nr. fremtidigt bliver = 0. Skal kun bruges når vejareal ikke automatisk bliver 0 ved overførslen af vejareal.

### UDSE

| SIM/Sagsinddata                             |                                 | Dato: 01.ju      | n.1993          |
|---------------------------------------------|---------------------------------|------------------|-----------------|
| Journalnr: U1992/02881<br>Rækkefølgenr: 130 | Sagstype: UDS<br>Tilstand: til: | E Geb<br>føj Afg | yr: J<br>ift: J |
| For<br>Ejerlav Matr.nr                      | Ho                              | ovednotering:    |                 |
| Tekst: Fraskilt                             | ejendommen                      |                  |                 |
|                                             |                                 |                  |                 |

Bruges ved udstykning af eksisterende matr.nr. fra en samlet fast ejendom.

Hvis flere matr.nre. skal fraskilles ejendommen til en ny samlet fast ejendom, skal UDSE bruges flere gange. (KUN ET GEBYR OG EN AFGIFT). Matrikelnumrene knyttes efterfølgende sammen ved brug af NOTS.

Hovednotering Mulige værdier er:

- '-L' = 'Landbrugspligten ophævet'
- '-B' = 'Landbrugspligten ophævet'
- '-M' = 'Notering som familieejendom slettet og landbrugspligten ophævet'
- '-S' = 'Notering som samlet ejendom slettet'

# UDSFE

| ournalnr: U19<br>ækkefølgenr: 130 | 92/02881   | Sagstype: UDSFE<br>Tilstand: tilføj | Gebyr: J<br>Afgift: J |
|-----------------------------------|------------|-------------------------------------|-----------------------|
| ra                                |            |                                     | Til                   |
| Ejerlav Matr.nr D                 | el Areal   | Vejareal <br>-+                     | Ejerlav Matr.nr       |
|                                   | 1          |                                     | Suppl.tekst           |
|                                   |            |                                     | Areal:                |
|                                   | 1          | 1                                   | Vejareal:             |
|                                   | l l        | l t                                 | Beregningsmåde:       |
|                                   | I          |                                     | Jordrentenot.:        |
| +-                                | +          | -++                                 | Skovnotering:         |
|                                   |            |                                     | Geokommune:           |
| Pokat for. Fior                   | latt Mater | ar Ildatukkat fra ma                | tr                    |

Bruges ved udstykning fra flere matr.nre. til en ny ejendom. Ejendommen får nyt stamnummer. Jfr. bkg. 106/1991, § 11. Det skal på inddateringsbilledet i feltet med supplerende tekst angives, hvilke matr.nre. den nye ejendom udstykkes fra

| Beregningsmåde | Skal altid udfyldes. Mulige værdier er:                                                                                                    |
|----------------|----------------------------------------------------------------------------------------------------|
|                | 'o', der betyder, at det samlede areal er beregnet efter opmåling,<br>'s', der betyder, at det samlede areal er beregnet efter konstruktion i større<br>målforhold, og<br>'-', der betyder, at det samlede areal er beregnet efter 'kortet'. |
| Jordrentenot.  | Mulige værdier er:                                                                                                    |
|                | <ul> <li>'D' = 'Notering om jordrente på en del af matrikelnummeret foretaget'</li> <li>'J' = 'Notering om jordrente foretaget'</li> <li>'-' = 'Notering om jordrente slettet'</li> </ul>                                                    |
| Skovnotering.  | Mulige værdier er:                                                                                                    |

- 'D' = 'Notering om fredskovspligt på en del af matrikelnummeret foretaget'
- 'F' = 'Notering om fredskovspligt foretaget'
- 'S' = 'Notering som del af en samlet skovstrækning og om fredskovspligt på hele matrikelnummeret foretaget'
- 'R' = 'Notering som del af en samlet skovstrækning og om fredskovspligt på en del af matrikelnummeret foretaget'
- 'U' = 'Notering om fredskovspligt foretaget. Omfanget ukendt'
- '-' = 'Notering om fredskovspligt slettet'
- 'I' = Ikke fredskov (ingen tekst på skærmen)

Geokommune Kan udfyldes. (Kommunenummer).

```
UDT
```

| SIM/Sagsinddata                       |                          |                |                              |             | Dato: 01.jun.1993  |                      |                      |                |                   |           |
|---------------------------------------|--------------------------|----------------|------------------------------|-------------|--------------------|----------------------|----------------------|----------------|-------------------|-----------|
| Journalnr: U199<br>Rækkefølgenr: 130  | 2/02881                  | Funkt<br>Tilst | ion: U<br>and: t             | DT<br>ilføj |                    |                      |                      |                |                   |           |
| Fra<br>Ejerlav Matr.nr                | Til +<br> Matr.<br> <br> | nr Del Ty<br>  | +-+-<br>pe B <br>   <br>+-+- | Areal       | +<br> Vejareal<br> | +<br> Afg<br> N<br>+ | +<br> Geb<br> N<br>+ | +-+<br> J <br> | +<br>  S<br> <br> | Anv  <br> |
| Nyberegning af<br>Areal:<br>Vejareal: |                          |                |                              |             |                    |                      |                      |                |                   |           |
| Tekst for: Matrn<br>/Deln             | r:<br>.r:                |                | т · т –                      |             | ,                  | , –                  | ,                    | 1 1            | , -               |           |

| Bruges: | 1) ved udstykning (UDS)                               |
|---------|-------------------------------------------------------|
|         | 2) ved tildeling af matr.nr. (nyt internt skel) (DEL) |
|         | 3) ved tildeling af matr.nr. til lodder (TML)         |

Nyberegning af:

- Areal Eneste mulige værdi er:
  - 'N': Areal nyberegnet
- Vejareal Eneste mulige værdi er:
  - 'N': Vejareal nyberegnet

Beskrivelse af de enkelte felter (søjler) i tabellen:

Matr.nr Kan ikke udfyldes, men vil automatisk blive udfyldt, når der bliver tildelt nye nre.

Del Delnr. Skal udfyldes for nye parceller. Første linie (række) kan udfyldes.

| Туре                    | Sagsoperationskode. Skal udfyldes. Følgende 3 værdier er tilladt:                                                                                                    |
|-------------------------|----------------------------------------------------------------------------------------------------|
|                         | 'UDS' = Udstykning,<br>'DEL' = Deling og<br>'TML' = Tildeling af matr.nr. til en lod.                                                                                                    |
|                         | Man kan nøjes med at taste 'U', 'D' og 'T'. Sagsoperationskoden styrer hvilken                                                                                                    |
|                         | sagstypetekst, det enkelte delnr. vil få. Når feltet (søjlen) er udfyldt og der flyttes til<br>næste felt (søjle) bliver den enkelte rækkes afgift- og gebyrsøjler udfyldt med 'J'<br>eller 'N', afhængig af den aktuelle situation.                                                                                                    |
| В                       | Beregningsmåde. Skal udfyldes. Mulige værdier er:                                                                                                    |
|                         | <ul> <li>'o', der betyder, at det samlede areal er beregnet efter opmåling,</li> <li>'s', der betyder, at det samlede areal er beregnet efter konstruktion i større målforhold, og</li> <li>'-', der betyder, at det samlede areal er beregnet efter 'kortet'.</li> </ul>                                                                                                    |
| J                       | Jordrentenotering. Mulige værdier er:                                                                                                    |
|                         | <ul> <li>'D' = 'Notering om jordrente på en del af matrikelnummeret foretaget'</li> <li>'J' = 'Notering om jordrente foretaget'</li> <li>'-' = 'Notering om jordrente slettet'</li> </ul>                                                                                                    |
| S                       | Skovnotering. Mulige værdier er:                                                                                                    |
|                         | <ul> <li>'D' = 'Notering om fredskovspligt på en del af matrikelnummeret foretaget'</li> <li>'F' = 'Notering om fredskovspligt foretaget'</li> <li>'S' = 'Notering som del af en samlet skovstrækning og om fredskovspligt på hele matrikelnummeret foretaget'</li> <li>'R' = 'Notering som del sf en samlet skovstrækning og om fredskovspligt på en del af matrikelnummeret foretaget'</li> <li>'U' = 'Notering om fredskovspligt foretaget. Omfanget ukendt'</li> <li>'-' = 'Notering om fredskovspligt slettet'</li> <li>'I' = Ikke fredskov (ingen tekst på skærmen).</li> </ul> |
| Anv                     | Anvendelsesstatus. Eneste mulige værdi er:                                                                                                    |
|                         | 'B' = 'Notering om brugsforhold (lejemål) foretaget'                                                                                                    |
| Tekst for:<br>Matr.nre, | Her vises hvilket matr.nr., den viste tekst tilhører. Efterhånden som der indtastes i<br>'Fra' og 'Til' skifter indholdet. Kan også udfyldes.                                                                                                    |
| Rettelse af             | Teksten til et matr.nr. i Fra/Til kan suppleres/ændres ved at placere curseren enten                                                                                                    |

tekst på ejerlavskoden ud for det det pågælden matr.nr. eller på selve matr.nret. Herefter trykkes der på **PF3**.

# UTEXT

| [M/Tekst                                       |                                     | Dato: 01.jun.1993 |
|------------------------------------------------|-------------------------------------|-------------------|
| Journal nr.: U1992/02881<br>Rækkefølgenr.: 130 | Funktion: UTEXT<br>Tilstand: tilføj |                   |
|                                                |                                     | +<br>             |
|                                                |                                     |                   |
|                                                |                                     |                   |
|                                                |                                     | 1                 |
|                                                |                                     |                   |
|                                                |                                     |                   |
|                                                |                                     |                   |
|                                                |                                     |                   |

### UTEXT bruges ved tilføjelser, der skal med i alle breve.

| Beskrivelse af hvor<br>TASTER | rdan de enkelte taster i menulinien virker:<br>BESKRIVELSE                                                                                                    |
|-------------------------------|----------------------------------------------------------------------------------------------------|
| 'Editér'(F20)                 | Kalder en editor frem for oprettelse af teksten.                                                                                                    |
|                               | Bruges også når hele eller dele af en i forvejen oprettet og fremfundet tekst skal<br>rettes eller slettes samt ved tilskrivning.<br>I editoren er der defineret følgende funktionstaster: |
| 'F10'                         | Editoren forlades.                                                                                                    |
| 'F17'                         | Hent frasetabellen frem.                                                                                                    |
| 'F18'                         | Hent teksten frem.                                                                                                    |
| 'Søg'                         | Søg en tekst frem.                                                                                                    |

| 'Marker'  | Marker en tekst for kopiering/sletning.   |
|-----------|-------------------------------------------|
| 'Slet'    | Kopier tekst/slet tekst (fra fraser).     |
| 'Indsæt'  | Indsæt sidst kopierede tekst.             |
| 'Næste'   | Flytter markøren en side (skærm) frem.    |
| 'Forrige' | Flytter markøren en side (skærm) tilbage. |
| 'Kode/H'  | Flytter markøren til starten af linjen    |
| Wede/E!   | Eletter merkeren tileletningen of linion  |
| NOUC/E    | riyuer markøren unsiumingen af innen.     |

I det følgende angives punkt for punkt, hvordan en frase hentes ind i en tekst:

| 'F17'        | Skift fra teksten over til frasetabellen.                                                                                                    |
|--------------|----------------------------------------------------------------------------------------------------|
| 'Søg'        | Her spørges om, hvad man vil søge efter. Skriv fx.:us1 og tryk på retur-tasten.<br>Der ledes nu efterus1 i frasetabellen.                                     |
| '↓'          | Pil ned én gang for at komme til starten af frasen us1.                                                                                                    |
| 'Marker'     | Angiv at teksten skal kopieres herfra.                                                                                                    |
| ' <b>↓</b> ' | Tryk pil ned så teksten bliver markeret. Fortsæt indtil hele teksten der ønskes kopi-<br>eret er markeret.                                                    |
| 'Slet'       | Kopier den markerede tekst til senere brug.                                                                                                    |
| 'F18'        | Skift tilbage til den oprindelige tekst.                                                                                                    |
| 'Indsæt'     | Indsæt den kopierede tekst. Indsæt og ret oplysninger i frasen. Det er muligt at hente<br>flere fraser ind i samme tekst, ved igen at gøre som ovenfor nævnt. |
| 'F10'        | Editoren forlades.                                                                                                    |

Herefter anvendes funktionens taster; 'Udfør' eller 'Bevar' til at gemme teksten i databasen.

```
VJBR
```

```
SIM/Sagsinddata Dato: 01.jun.1993
Journalnr: U1992/02881 Sagstype: VJBR
Rækkefølge nr: 130 Tilstand: tilføj
For
Ejerlav Matr.nr Suppl.tekst
Vejareal:
og kode:
Tekst: Matrikelkortet berigtiget med hensyn til
beliggenheden af vej
```

#### Bruges ved berigtigelse af vej på matrikelkortet. Jfr. bkg. 106/1991, § 8.

Vejarealkode

Skal altid udfyldes. Mulige værdier er:

'+': Vejareal skal tillægges

'-': Vejareal skal fratrækkes

'N': Vejareal nyberegnet

'B': Vejareal beregnet
# VJOM

```
SIM/Sagsinddata Dato: 01.jun.1993
Journalnr: U1992/02881 Sagstype: VJOM
Rækkefølge nr: 130 Tilstand: tilføj
For
Ejerlav Matr.nr Suppl.tekst
Vejareal:
og kode:
Tekst: Vej omlagt på matrikelkortet
```

## Bruges ved omlægning af vej på matrikelkortet. Jfr. bkg. 106/1991, § 8.

Vejarealkode Skal altid udfyldes. Mulige værdier er:

'+': Vejareal skal tillægges

'-': Vejareal skal fratrækkes

'N': Vejareal nyberegnet og

'B': Vejareal beregnet1 Tekst.

```
VJOP
```

```
SIM/Sagsinddata Dato: 01.jun.1993
Journalnr: U1992/02881 Sagstype: VJOP
Rækkefølge nr: 130 Tilstand: tilføj
For
Ejerlav Matr.nr Suppl.tekst
Vejareal:
og kode:
Tekst: Vej optaget på matrikelkortet
```

#### Bruges ved optagelse af vej på matrikelkortet. Jfr. bkg. 106/1991, § 5.

Vejarealkode Mulige værdier er:

'N': Vejareal nyberegnet og 'B': Vejareal beregnet

```
VJSL
```

```
SIM/Sagsinddata Dato: 01.jun.1993
Journalnr: U1992/02881 Sagstype: VJSL
Rækkefølge nr: 130 Tilstand: tilføj
For
Ejerlav Matr.nr Suppl.tekst
Vejareal:
og kode:
Tekst: Vej slettet på matrikelkortet
```

#### Bruges ved slettelse af vej på matrikelkortet. Jfr. bkg. 106/1991, § 7.

Vejarealkode Mulige værdier er:

'N': Vejareal nyberegnet og 'B': Vejareal beregnet

```
VJUD
```

```
SIM/Sagsinddata Dato: 01.jun.1993

Journalnr: U1992/02881 Sagstype: VJUD

Rækkefølge nr: 130 Tilstand: tilføj

Fra Til

Ejerlav Matr.nr Ejerlav Matr.nr Suppl.tekst

Areal:

og kode:

Vejareal:

og kode:

Fra-tekst: Areal udskilt til offentlig vej
```

Bruges ved udskillelse af vej (hævd). Jfr. bkg. 106/1991, § 19.

I rubrikken "supplerende tekst" anføres oplysninger om vej status og navn.

| Areal        | Skal altid udfyldes                                                                                                    |  |
|--------------|----------------------------------------------------------------------------------------------------|--|
| Arealkode    | Kode for areal kan udfyldes. Eneste mulige værdi er:                                                                                                    |  |
|              | 'U', der betyder, at Fra-matr.nr. skal udgå af matriklen.                                                                                                  |  |
| Vejarealkode | Eneste mulige værdi er:                                                                                                    |  |
|              | 'U', der betyder, at vejarel for Fra-matr.nr. fremtidigt bliver = 0. Skal kun bruges<br>når vejareal ikke automatisk bliver 0 ved overførslen af vejareal. |  |

## VJUDL

| SIM/Sagsindda                                         | ta<br>             |                                    | Dato: 01.jun.1993 |
|-------------------------------------------------------|--------------------|------------------------------------|-------------------|
| Journalnr:<br>Rækkefølgenr:                           | U1992/02881<br>130 | Sagstype: VJUDL<br>Tilstand: tilfø | j                 |
| Fra                                                   |                    |                                    | Til               |
| ++-++++++++++<br> Ejerlav Matr.nr K Areal  K Vejareal |                    |                                    | Ejerlav Matr.nr   |
|                                                       | +-+                |                                    |                   |
|                                                       |                    |                                    | Beregningsmade:   |
|                                                       |                    |                                    | Areal:            |
| ł                                                     |                    |                                    | Vejareal:         |
| Suppl tekst.                                          | +-+                | -+-+                               | Geokommune:       |

## Bruges ved udskillelse af vej (hævd), når vejen skal have nyt litra. Jfr. bkg. 106/1991, § 19. I rubrikken "supplerende tekst" skal anføres oplysninger om vejens status og navn.

| Matr.nr.kode   | Eneste mulige værdi er:                                                                                                    |
|----------------|----------------------------------------------------------------------------------------------------|
|                | 'U', der betyder, at Fra-matr.nr. skal udgå af matriklen.                                                                                                    |
| Vejarealkode   | Eneste mulige værdi er:                                                                                                    |
|                | 'U', der betyder, at vejarel for Fra-matr.nr. fremtidigt bliver = 0. Skal kun bruges,<br>når vejareal ikke automatisk bliver 0 ved overførslen af vejareal.                                                                                  |
| Beregningsmåde | Skal altid udfyldes. Mulige værdier er:                                                                                                    |
|                | 'o', der betyder, at det samlede areal er beregnet efter opmåling,<br>'s', der betyder, at det samlede areal er beregnet efter konstruktion i større<br>målforhold, og<br>'-', der betyder, at det samlede areal er beregnet efter 'kortet'. |
| Areal          | Når billedet opdateres, vil arealet for det nye vejlitra være angivet her. (Det svarer                                                                                                    |

til summen af arealer i tabellen).

Vejareal Når billedet opdateres, vil vejarealet for det nye vejlitra være angivet her.

Geokommune Kan udfyldes. (Kommunenummer).

HUSK KORTBLADNR. PÅFØRES PÅ MNR.